Руководство по быстрой установке

# Начало работы

# ADS-1100W ADS-1600W

Brother Industries, Ltd. 15-1, Naeshiro-cho, Mizuho-ku, Nagoya 467-8561, Japan / Япония

Благодарим вас за выбор продукции компании Brother. Ваша поддержка очень важна для нас, и мы высоко ценим ваш бизнес. Изделие Brother разработано и изготовлено по самым высоким стандартам, обеспечивающим надежную каждодневную работу.

Прежде чем приступать к настройке устройства, ознакомьтесь с разделом "Руководство по безопасности устройства" на стр. 20. Затем вернитесь на эту страницу "Руководства по быстрой установке" для получения сведений о настройке и установке устройства.

| 🛕 ПРЕДУПРЕЖДЕНИЕ  | Знаком <u>ПРЕДУПРЕЖДЕНИЕ</u> отмечены инструкции, несоблюдение которых создает потенциально опасную ситуацию, которая может привести к смертельному исходу или получению тяжелых травм.                |
|-------------------|----------------------------------------------------------------------------------------------------|
| ▲ ОСТОРОЖНО       | Знаком <u>ОСТОРОЖНО</u> отмечены инструкции, несоблюдение которых создает опасную ситуацию, которая может привести к получению легких и средних травм.                                                 |
| ВАЖНАЯ ИНФОРМАЦИЯ | Знаком ВАЖНАЯ ИНФОРМАЦИЯ отмечены инструкции,<br>несоблюдение которых создает потенциально опасную ситуацию,<br>которая может привести к повреждению имущества или потере<br>функциональности изделия. |
| ПРИМЕЧАНИЕ        | В примечаниях содержатся инструкции на случай возникновения<br>определенных ситуаций и советы по выполнению данной операции с<br>другими параметрами.                                                  |

#### ПРИМЕЧАНИЕ

Если не указано иное, на иллюстрациях в настоящем руководстве показана модель ADS-1600W.

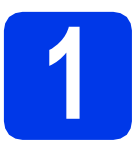

# Распаковка устройства и проверка комплектации

Набор компонентов, входящих в комплект поставки, может различаться в зависимости от страны.

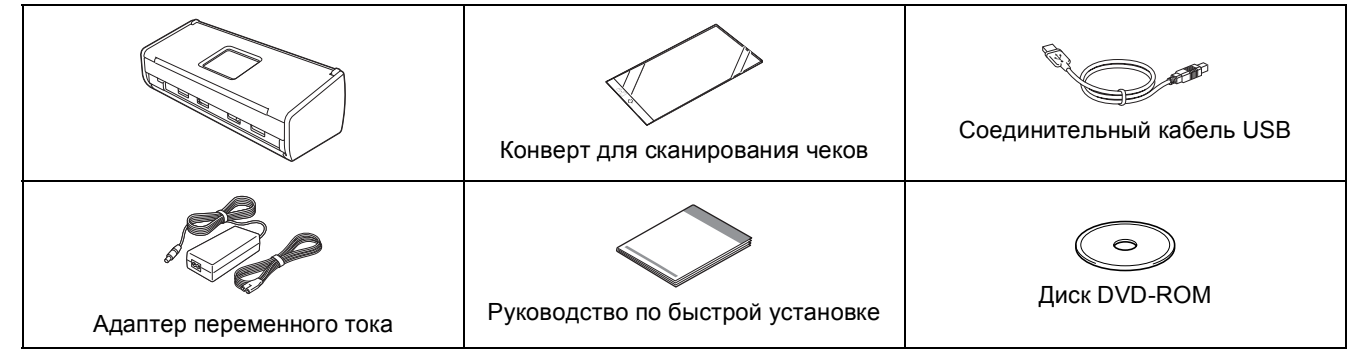

Руководство пользователя и Руководство пользователя по работе в сети для используемой модели можно загрузить с веб-сайта Brother Solutions Center по адресу <u>http://solutions.brother.com/</u>. Если компьютер не оборудован приводом дисков DVD-ROM, или на поставляемом диске DVD-ROM отсутствуют драйверы для используемой операционной системы, или же если требуется загрузить руководства и утилиты, посетите страницу данной модели по адресу <u>http://solutions.brother.com/</u>. Некоторые приложения, поставляемые на диске DVD-ROM, могут быть недоступны для загрузки.

# <u> ПРЕДУПРЕЖДЕНИЕ</u>

- Это изделие упаковано в пластиковый пакет. Во избежание удушения держите пластиковые пакеты вдали от детей. Не используйте пакеты в колыбельках, кроватках, колясках или детских манежах. Пакет — не игрушка.
- Используйте только адаптер переменного тока, поставляемый с данным устройством.

### ПРИМЕЧАНИЕ

- Рекомендуется сохранить оригинальную упаковку на случай возврата устройства производителю.
- Для подключения устройства к компьютеру используйте кабель USB, входящий в комплект поставки.
- Снимите защитную ленту и пленку, закрывающую устройство. Снимите защитную пленку с ЖКД или с панели управления.
- Убедитесь в наличии всех компонентов.

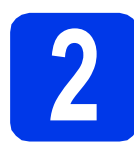

## Подсоединение адаптера переменного тока

### ПРИМЕЧАНИЕ -

На данном этапе НЕ ПОДКЛЮЧАЙТЕ кабель USB.

Подсоедините адаптер переменного тока.

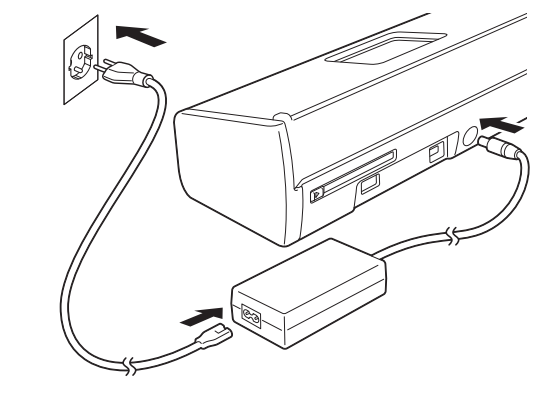

b

Откройте верхнюю крышку ① и надавите на щиток верхней крышки ② по направлению назад до щелчка.

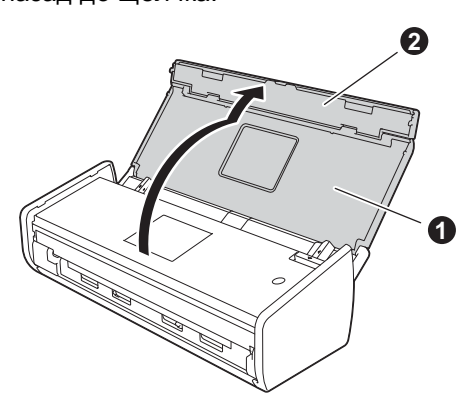

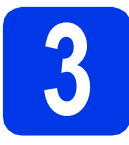

# Выбор типа подключения

Настоящие инструкции по установке предназначены для операционных систем Windows<sup>®</sup> XP Home, XP Professional, Windows Vista<sup>®</sup>, Windows<sup>®</sup> 7, Windows<sup>®</sup> 8 и Mac OS X v10.6.8, 10.7.х и 10.8.х.

Если компьютер не оборудован приводом дисков DVD-ROM, или на поставляемом диске DVD-ROM отсутствуют драйверы для используемой операционной системы, или же если требуется загрузить руководства и утилиты, посетите страницу данной модели по адресу <u>http://solutions.brother.com/</u>. Некоторые приложения, поставляемые на диске DVD-ROM, могут быть недоступны для загрузки.

## ПРИМЕЧАНИЕ

Windows<sup>®</sup> 8: если руководства Brother предоставлены в формате PDF, используйте приложение Adobe<sup>®</sup> Reader<sup>®</sup> для их открытия. Если приложение Adobe<sup>®</sup> Reader<sup>®</sup> установлено на компьютере, но при этом с помощью Adobe<sup>®</sup> Reader<sup>®</sup> файлы открыть не удается, измените сопоставление файлов для PDF (см. *Как открыть файл PDF в приложении Adobe<sup>®</sup> Reader<sup>®</sup> (Windows<sup>®</sup> 8)* на стр. 19).

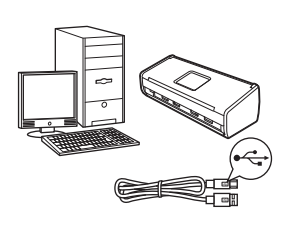

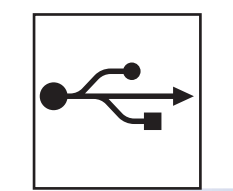

# Соединительный кабель USB

Windows<sup>®</sup>: см. стр. 4 Macintosh: см. стр. 6

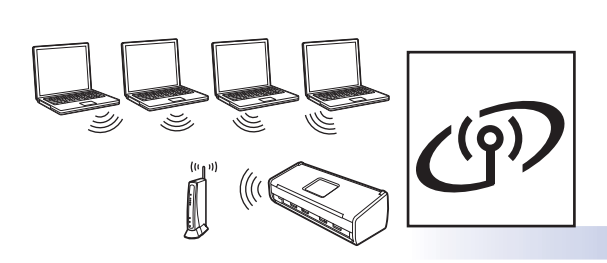

# Беспроводная сеть

Windows<sup>®</sup> и Macintosh, см. стр. 7

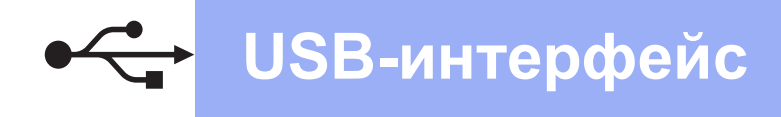

# Windows<sup>®</sup>

# Подключение через интерфейс USB в Windows<sup>®</sup>

(Windows<sup>®</sup> XP Home/XP Professional/Windows Vista<sup>®</sup>/Windows<sup>®</sup> 7/Windows<sup>®</sup> 8)

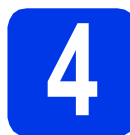

# Перед началом установки

Убедитесь, что устройство и компьютер включены.

## ПРИМЕЧАНИЕ -

- На данном этапе НЕ ПОДКЛЮЧАЙТЕ кабель USB.
- Если выполняются какие-либо программы, закройте их.
- Внешний вид экранов может различаться в зависимости от операционной системы.
- На диске DVD-ROM содержится приложение Nuance<sup>™</sup> PaperPort<sup>™</sup> 12SE. Это программное обеспечение поддерживает операционные системы Windows<sup>®</sup> XP Home (SP3 или выше), XP Professional (SP3 или выше), Windows Vista<sup>®</sup> (SP2 или выше), Windows<sup>®</sup> 7 и Windows<sup>®</sup> 8. Перед установкой пакета MFL-Pro Suite обновите операционную систему Windows<sup>®</sup> до последнего пакета обновления.

# Установка пакета **MFL-Pro Suite**

a Вставьте компакт-диск DVD-ROM в привод дисков DVD-ROM. Когда откроется диалоговое окно выбора модели, выберите соответствующую модель устройства. Когда откроется диалоговое окно выбора языка, выберите нужный язык.

### ПРИМЕЧАНИЕ -

Если диалоговое окно Brother не открывается автоматически, откройте Компьютер (Мой компьютер). (Windows<sup>®</sup> 8: шелкните значок

(Проводник) в панели задач, а затем откройте Компьютер.)

Дважды щелкните значок компакт-диска DVD-ROM, а затем дважды щелкните программу start.exe.

Щелкните Установить MFL-Pro Suite, a затем нажмите кнопку Да, чтобы принять условия лицензионного соглашения.

| Adobe Flash Player 10                                                                              |                                                                                                    |
|----------------------------------------------------------------------------------------------------|----------------------------------------------------------------------------------------------------|
|                                                                                                    | brothe                                                                                                    |
| Главное меню                                                                                       |                                                                                                    |
| Установить MFL-Pro Suite<br>Попный пакет драйверов и программ<br>(Установка для беспроводной сети) | Драйверы сканера и программы<br>Nuance(TM) PaperPort(TM) SE и<br>NewSoft Presto! BizCard будут<br>установлены автоматически. |
| Руководства пользователя                                                                           | -                                                                                                    |
| Выборочная установка                                                                               |                                                                                                    |
| Дополнительные приложения                                                                          |                                                                                                    |
| САЗ Техническая поддержка Brother                                                                  |                                                                                                    |
| Регистрация в интеракт. режиме                                                                     |                                                                                                    |
| @ 2001-2013 Bother Industries, Ltd. All Rights Reserved.                                           | 为 Назад +∭ Выход                                                                                                    |

## ПРИМЕЧАНИЕ -

b

Если используется операционная система Windows Vista<sup>®</sup>, Windows<sup>®</sup> 7 и Windows<sup>®</sup> 8, то при отображении диалогового окна "Контроль учетных записей пользователей" нажмите кнопку Разрешить или Да.

С Выберите Локальное подключение (USB) и нажмите кнопку Далее.

d Следуйте инструкциям на экране.

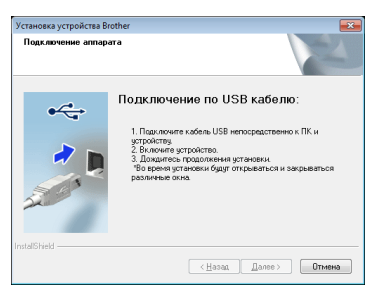

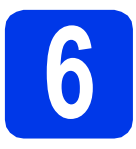

# Подключение кабеля USB

a Подключите кабель USB к USB-порту, обозначенному на задней стенке устройства символом 兵. Подключите другой конец кабеля к компьютеру.

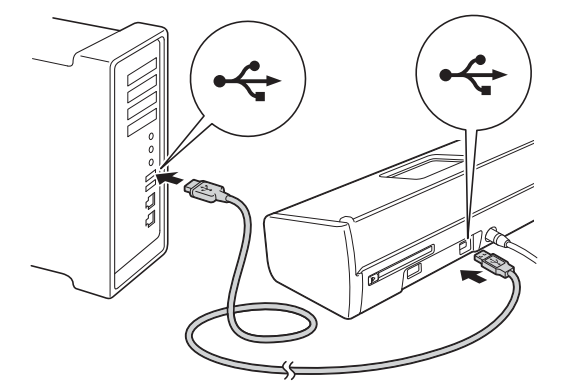

b Установка продолжится автоматически. Окна программы установки появляются одно за другим.

## ПРИМЕЧАНИЕ

НЕ ЗАКРЫВАЙТЕ эти окна во время установки. Отображение всех окон может занять несколько секунд.

С При отображении диалогового окна Регистрация через Интернет выберите нужный вариант и следуйте инструкциям на экране.

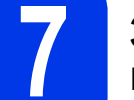

# Завершение установки и перезагрузка

a Нажмите кнопку Готово для перезагрузки компьютера.

## ПРИМЕЧАНИЕ

- Если во время установки программного обеспечения отображается сообщение об ошибке, выполните одно из следующих действий.
  - Windows<sup>®</sup> XP, Windows Vista<sup>®</sup>и Windows<sup>®</sup> 7: запустите приложение Инсталляционная

диагностика, выбрав 🌄 (пуск) > Все программы > Brother > ADS-XXXXX (где "XXXXX" — наименование модели).

Windows<sup>®</sup> 8: чтобы запустить приложение Инсталляционная диагностика, дважды

щелкните 🙀 (Brother Utilities) на рабочем столе, щелкните раскрывающийся список и выберите наименование модели (если оно уже не выбрано). Щелкните Сервис в левой панели навигации.

В зависимости от параметров безопасности при использовании устройства или программного обеспечения для работы с устройством может отобразиться окно

"Безопасность Windows®" или окно антивирусной программы. Подтвердите в этом окне разрешение на продолжение работы.

- Открываются следующие диалоговые окна.
  - При отображении диалогового окна Настройка обновления программного обеспечения выберите необходимую настройку обновления программного обеспечения и нажмите кнопку ОК.
  - При отображении диалогового окна "Программа исследования и технической поддержки продуктов Brother" выберите соответствующий вариант и следуйте инструкциям на экране.

# ПРИМЕЧАНИЕ

b

Для обновления программного обеспечения и выполнения приложения "Программа исследования и технической поддержки продуктов Brother" требуется подключение к Интернету.

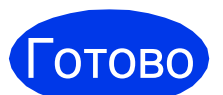

Установка завершена, и теперь можно выполнить пробное сканирование. См. Пробное сканирование (сканирование в PDF) на стр. 18.

Установка дополнительных приложений:

Перейдите на

Windows®

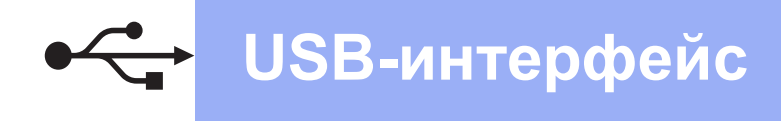

# Подключение через интерфейс USB для Macintosh

(Mac OS X v10.6.8/10.7.x/10.8.x)

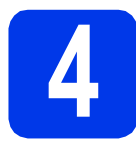

# Перед началом установки

Убедитесь, что устройство подключено к электрической розетке, и что компьютер Macintosh включен.

# ПРИМЕЧАНИЕ

При использовании версии операционной системы Mac OS X v10.6.0 – 10.6.7 обновите до Mac OS X v10.6.8 – 10.8.x.

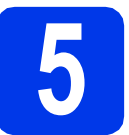

## Подключение кабеля USB

## ПРИМЕЧАНИЕ -

- НЕ ПОДКЛЮЧАЙТЕ устройство к порту USB на клавиатуре или к пассивному концентратору USB.
- Подключайте устройство непосредственно к компьютеру Macintosh.
- Подключите кабель USB к USB-порту, обозначенному на задней стенке устройства символом — Подключите другой конец кабеля к компьютеру.

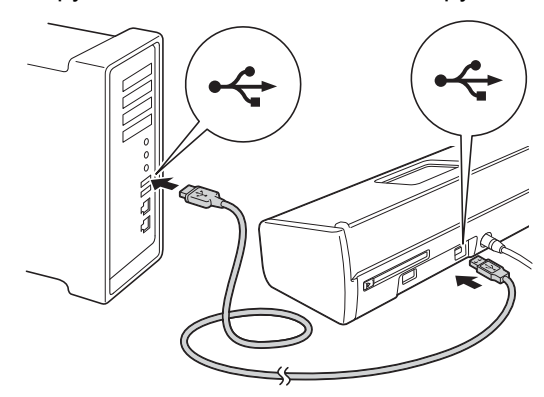

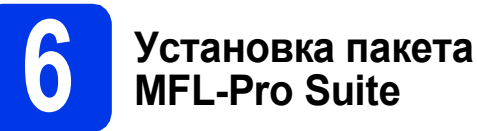

a

b

- Вставьте установочный компакт-диск DVD-ROM в привод дисков DVD-ROM.
- Дважды щелкните значок Start Here OSX для выполнения установки. Когда откроется диалоговое окно выбора модели, выберите соответствующую модель устройства.

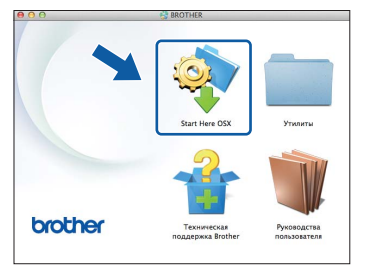

- Выберите Локальное подключение (USB) и нажмите кнопку Далее. Следуйте инструкциям на экране.
- С После установки программное обеспечение Brother выполняет поиск устройства Brother. Это может занять некоторое время.
- Выберите устройство из списка и нажмите кнопку Далее.

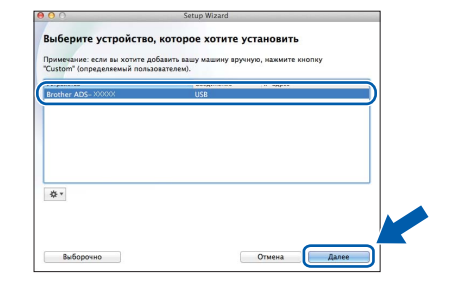

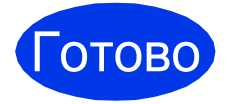

Установка завершена, и теперь можно выполнить пробное сканирование. См. Пробное сканирование (сканирование в PDF) на стр. 18.

Установка дополнительных приложений:

Перейдите на

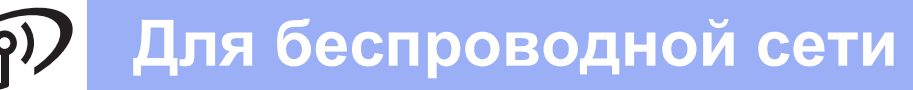

# Подключение через беспроводной сетевой интерфейс

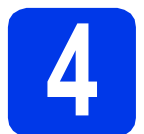

Перейдите на

# Выбор способа настройки подключения к беспроводной сети

В следующих инструкциях предлагается два способа настройки устройства Brother для работы в беспроводной сети. Если требуется сканировать только с помощью мобильных устройств, и используемая беспроводная точка доступа/маршрутизатор поддерживает автоматическую настройку беспроводного подключения (настройку одним нажатием) (WPS или AOSS™), выберите способ **b**. В противном случае выберите способ **a**.

Настройка с помощью компакт-диска DVD-ROM и кабеля USB (Windows<sup>®</sup> и Macintosh)
 Для этого способа рекомендуется использовать компьютер с подключением к беспроводной сети.
 Во время настройки необходимо временно использовать кабель USB.

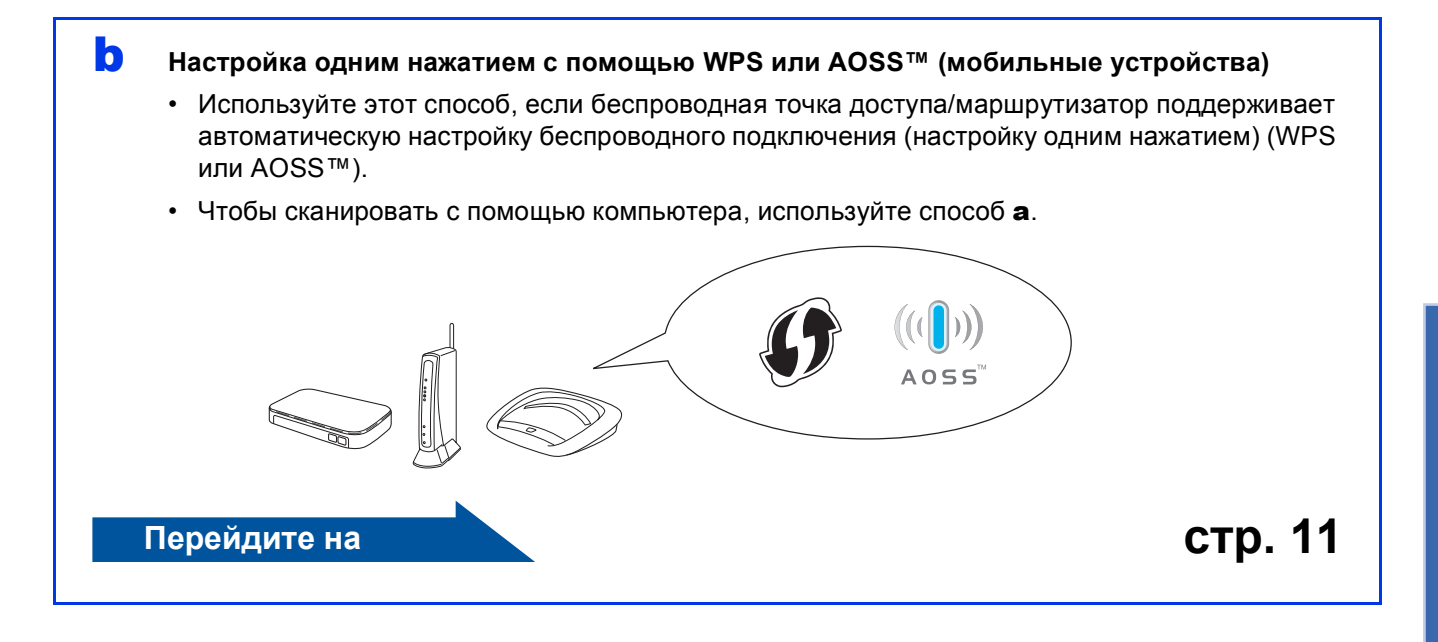

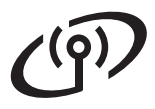

# Для беспроводной сети

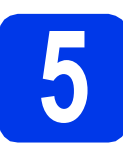

Настройка с помощью компакт-диска DVD-ROM и кабеля USB (Windows<sup>®</sup> и Macintosh)

#### Macintosh:

При установке на компьютер Macintosh вставьте компакт-диск DVD-ROM в привод DVD-ROM и дважды щелкните Start Here OSX. Выберите беспроводную установку и следуйте инструкциям мастера настройки беспроводного устройства на экране компьютера.

#### Windows<sup>®</sup>:

Вставьте компакт-диск DVD-ROM в привод дисков DVD-ROM. Когда откроется диалоговое окно выбора модели, выберите соответствующую модель устройства. Когда откроется диалоговое окно выбора языка, выберите нужный язык.

#### ПРИМЕЧАНИЕ

 Если диалоговое окно Brother не открывается автоматически, откройте Компьютер (Мой компьютер). (Windows<sup>®</sup> 8: шелкните значок

[ (Проводник) в панели задач, а затем

откройте Компьютер.)

- Дважды щелкните значок компакт-диска DVD-ROM, а затем дважды щелкните программу start.exe.
- Щелкните Установить MFL-Pro Suite, а затем нажмите кнопку Да, чтобы принять условия лицензионного соглашения.

|                                                                                                    | brothe                                                                                                    |
|----------------------------------------------------------------------------------------------------|----------------------------------------------------------------------------------------------------|
| лавное меню<br>Установить MFL-Pro Suite<br>Установить МFL-Pro Suite<br>Сознака акай собородная соло<br>Сознака акай собородная подрабо<br>Сознака акай установка<br>Выборочная установка<br>Дополнительные приложения<br>Соло Токническая поддержка Вrother<br>ОК Токническая поддержка Вrother | Драйеры сканера и программы<br>Nuarce(TM) РареРон(TM) SE и<br>NewSoft Presiot BicCard Фуут<br>установлены автоматичесы. |
| Техническая поддержка Brother     Регистрация в интеракт. режиме 201-2013 Buther Industres, Ltd Al Rights Reserved.                                                                                                    | 5 Назад                                                                                                    |

#### ПРИМЕЧАНИЕ

- Если используется операционная система Windows Vista<sup>®</sup>, Windows<sup>®</sup> 7 и Windows<sup>®</sup> 8, то при отображении диалогового окна "Контроль учетных записей пользователей" нажмите кнопку Разрешить или Да.
- Нажмите кнопку Да, чтобы принять условия лицензионного соглашения.

- С Выберите Беспроводное сетевое подключение и нажмите кнопку Далее.
- При отображении окна Обнаружен брандмауэр/антивирусная программа выберите Изменить настройки порта брандмауэра для разрешения сетевого подключения и продолжить установку. (Рекомендуется) и нажмите кнопку Далее.

| Установка устройства Brother                                                                                                    |
|----------------------------------------------------------------------------------------------------|
| Обнаружен брандмазэр/антивирусная программа                                                                                                    |
| Брандмадар Windows поногает защитить ваш контьютер.<br>При текущих настройках брандмадра некоторые остерено ечикции вашего<br>устройства не будут работать. Для обеспечения работы всех сетевых единий<br>необходимо изменить некоторые настройки поота брандмадрой Windows. |
| <ul> <li>Изменить настройки порта брандмаузра для разрешения сетевого подключения<br/>продолжить установку. (Рекомендуется)</li> </ul>                                                                                                    |
| <ul> <li>Продолжать без изменения настроек брандикауара Windows. [Некоторые сетевые<br/>функции будут отключены]</li> </ul>                                                                                                    |
| Для пользователей антивирусного программного обеспечения:                                                                                                    |
| Если используются антикнурсное програменное обеспечение, во время установки<br>жожет появиться диалоговое очно предупреждения. В этом служе выберите<br>"Резредишть" для продолжения.                                                                                        |
| (Нарад Далео) Отмена                                                                                                    |

- Чтобы настроить устройство Brother, следуйте инструкциям на экране.
- Устройство будет пытаться подключиться к беспроводной сети. Это может занять несколько минут.

| ok! | Настройка беспроводной сети<br>завершена. |
|-----|-------------------------------------------|
|     | На панели управления загорается           |
|     | индикатор Wi-Fi 奈, указывающий,           |
|     | что в качестве сетевого интерфейса        |
|     | сеть.                                     |
|     |                                           |

Установка пакета MFL-Pro Suite

#### Windows<sup>®</sup>:

е

f

Перейдите на

Шаг **д** на стр. 9

Macintosh:

Перейдите на

Шаг д на стр. 10

# Windows®

Выберите устройство из списка и нажмите кнопку Далее.

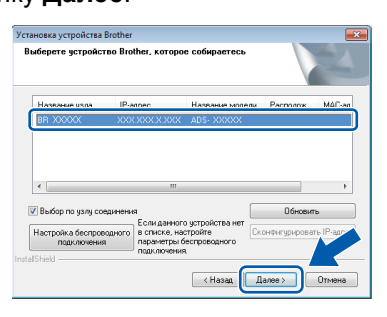

# ПРИМЕЧАНИЕ

- Если устройство не обнаружено в сети, проверьте настройки, следуя инструкциям на экране.
- Если используется протокол WEP, и на панели управления загорается индикатор

Wi-Fi (для модели ADS-1100W), или на ЖКД отображается Подключено (для модели ADS-1600W), но при этом устройство не обнаружено в сети, убедитесь, что WEP-ключ введен правильно. WEP-ключ вводится с учетом регистра.

Установка драйверов Brother начинается автоматически. Окна программы установки появляются одно за другим.

# ПРИМЕЧАНИЕ

НЕ ЗАКРЫВАЙТЕ эти окна во время установки. Отображение всех окон может занять несколько секунд.

При отображении диалогового окна **Регистрация через Интернет** выберите нужный вариант и следуйте инструкциям на экране.

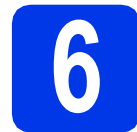

# Завершение установки и перезагрузка

Нажмите кнопку Готово для перезагрузки компьютера.

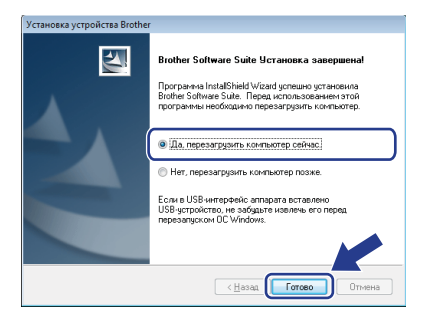

### ПРИМЕЧАНИЕ

Если во время установки программного обеспечения отображается сообщение об ошибке, выполните одно из следующих действий.

 Windows<sup>®</sup> XP, Windows Vista<sup>®</sup> и Windows<sup>®</sup> 7: запустите приложение Инсталляционная

диагностика, выбрав 🧐 (пуск) > Все программы > Brother > ADS-XXXXX (где "XXXXX" — наименование модели).

- Windows<sup>®</sup> 8: чтобы запустить приложение Инсталляционная диагностика, дважды

щелкните **К** (Brother Utilities) на рабочем столе, щелкните раскрывающийся список и выберите наименование модели (если оно уже не выбрано). Щелкните **Сервис** в левой панели навигации.

- Открываются следующие диалоговые окна.
  - При отображении диалогового окна Настройка обновления программного обеспечения выберите необходимую настройку обновления программного обеспечения и нажмите кнопку OK.
  - При запуске приложения "Программа исследования и технической поддержки продуктов Brother" следуйте инструкциям на экране.

# ПРИМЕЧАНИЕ

- Для обновления программного обеспечения и выполнения приложения "Программа исследования и технической поддержки продуктов Brother" требуется подключение к Интернету.
- При установке пакета MFL-Pro Suite также автоматически устанавливается Справка Brother. Справка Brother позволяет выполнять доступ к веб-сайту технической поддержки Brother Solutions Center, щелкнув

значок <u> *Brother Help*</u> в панели задач.

# Готово

Установка завершена, и теперь можно выполнить пробное сканирование. См. *Пробное сканирование (сканирование в PDF)* на стр. 18.

Установка дополнительных приложений:

Перейдите на

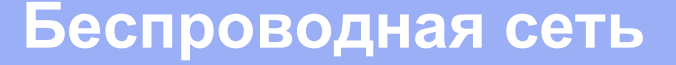

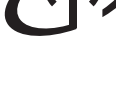

Выберите устройство из списка и нажмите кнопку Далее.

| берите устройство | , которое хотите у | становить     |     |
|-------------------|--------------------|---------------|-----|
|                   |                    |               |     |
|                   |                    |               |     |
| her ADS- XXXXXX   | Сеть               | XXXXXXXXXXXXX |     |
|                   |                    |               |     |
|                   |                    |               |     |
|                   |                    |               |     |
|                   |                    |               |     |
|                   |                    |               |     |
|                   |                    |               |     |
|                   |                    |               |     |
|                   |                    |               |     |
|                   |                    |               |     |
|                   |                    |               |     |
|                   |                    |               |     |
|                   |                    |               |     |
|                   |                    | Отмена        | 000 |

## ПРИМЕЧАНИЕ -

При сбое настроек беспроводного подключения открывается диалоговое окно Мастер настройки беспроводного устройства. Для завершения настойки беспроводного подключения выполните инструкции на экране.

| Мастер настройки беспроводного устройства |                                                                                                    |  |  |
|-------------------------------------------|----------------------------------------------------------------------------------------------------|--|--|
| H                                         | Іастройка беспроводного устройства                                                                                                    |  |  |
|                                           | Рекомендуемым методом установки беспроводного устройства является метод, использующий<br>временное соединение беспроводного устройства с компьютером при помощи USB-кабеля. |  |  |
|                                           | У вас есть US8-кабель?                                                                                                    |  |  |
|                                           | Да, у меня есть US8-кабель для выполжения установки.     Нет, у меня нет US8-кабеля.                                                                                        |  |  |
|                                           | Примечание: Несмотря на отсутствие USB-кабеля, вы можете выполнить настройку своего<br>устройства с помощью беспроводной свяжи (расширенный метод).                         |  |  |
|                                           | <Назад Далее > Отмена                                                                                                    |  |  |

Установка драйверов Brother начинается автоматически. Дождитесь завершения установки программного обеспечения.

#### ПРИМЕЧАНИЕ -

• (ADS-1100W)

МАС-адрес (адрес Ethernet) можно найти в разделе Состояние сети на вкладке Сеть, а IP-адрес — в разделе TCP/IP (Беспроводной) окна Беспроводной на вкладке Сеть в системе управления через веб-интерфейс. См. Руководство пользователя по работе в сети.

#### (ADS-1600W)

МАС-адрес (адрес Ethernet) и IP-адрес устройства можно отобразить на ЖКД устройства. Чтобы найти МАС-адрес,

нажмите 🔢 (Настр-ки) > Сеть > Беспровод сеть > MAC-адрес. Чтобы

найти IP-адрес, нажмите 🌃 (Настр-ки) >

Сеть > Беспровод сеть > TCP/IP > IP-адрес.

 Если отображается диалоговое окно Задание имени для функции
 "Сканировать в" в сети, введите имя компьютера Macintosh (не более 15 символов) и нажмите кнопку Далее.

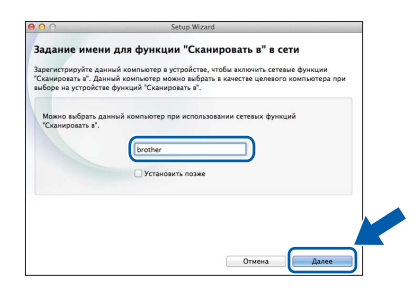

Введенное имя будет отображаться в управлении через веб-интерфейс в раскрывающемся списке **Назначение** в разделе **Скан. на Сетевое устройство** на вкладке **Сканирование** (только для ADS-1100W) (см. *Руководство пользователя*) или на ЖКД устройства (только для ADS-1600W) при выборе функции сканирования. Более подробную информацию см. в *Руководстве пользователя*.

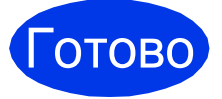

Установка завершена, и теперь можно выполнить пробное сканирование. См. Пробное сканирование (сканирование в PDF) на стр. 18.

Установка дополнительных приложений:

Перейдите на

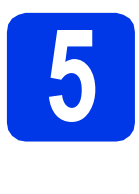

Настройка одним нажатием с помощью WPS или AOSS™ (мобильные устройства)

## (ADS-1100W)

Убедитесь, что на беспроводной точке доступа/маршрутизаторе имеется символ WPS или AOSS<sup>™</sup>, как показано ниже.

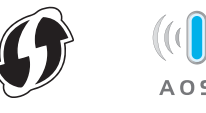

- Установите устройство Brother в пределах зоны действия точки доступа/маршрутизатора с поддержкой WPS или AOSS™. Зона действия может различаться в зависимости от конкретных условий установки. См. документацию к точке доступа/маршрутизатору.
- C Нажмите кнопку WPS или AOSS™ на беспроводной точке доступа/маршрутизаторе (для получения более подробной информации см. документацию к беспроводной точке доступа/маршрутизатору).

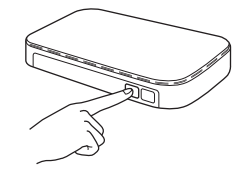

С Небольшим заостренным предметом нажимайте кнопку AOSS/WPS на задней стенке устройства менее двух секунд.

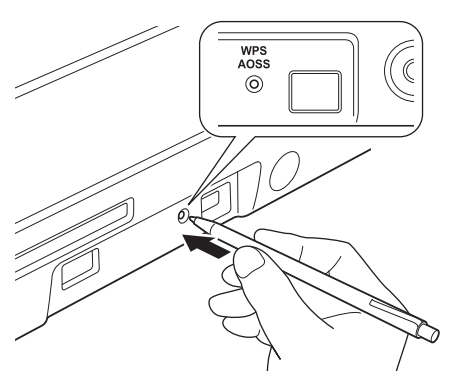

### ПРИМЕЧАНИЕ

- Если кнопку AOSS/WPS на задней стенке устройства не нажать вскоре после нажатия кнопки WPS или AOSS™ на беспроводной точке доступа/маршрутизаторе, то при подключении может произойти сбой.
- Если беспроводная точка доступа/маршрутизатор поддерживает протокол WPS, и устройство требуется настроить с помощью PIN-кода (персональный идентификационный номер), см. инструкции в разделе Использование метода PIN-кода функции WPS (Wi-Fi Protected Setup) в Руководстве пользователя по работе в сети.
- Эта функция автоматически определяет, какой режим (WPS или AOSS™) используется беспроводной точкой доступа/маршрутизатором, и пытается выполнить подключение к беспроводной сети.
  - При успешном подключении беспроводного устройства на панели управления загорается индикатор Wi-Fi ? Если подключение установить не удалось, индикаторы мигают, указывая состояние ошибки. Запишите состояние ошибки (см. раздел Устранение неисправностей на стр. 13), а затем исправьте ошибку.
- ок!

f

## Настройка беспроводной сети завершена.

На панели управления загорается индикатор Wi-Fi 🥋, указывающий, что в качестве сетевого интерфейса устройства выбрана беспроводная сеть.

# ПРИМЕЧАНИЕ

- Подключите мобильное устройство к беспроводной точке доступа/маршрутизатору с помощью Wi-Fi.
- Загрузите и установите приложение Brother iPrint&Scan (Android™/iOS/Windows<sup>®</sup> Phone) с веб-сайта загрузки приложений для используемого мобильного устройства.
- Чтобы загрузить руководство пользователя для используемого приложения (Brother iPrint&Scan), посетите веб-сайт технической поддержки Brother Solutions Center по адресу <u>http://solutions.brother.com/</u> и щелкните ссылку "Руководства" на странице соответствующей модели.

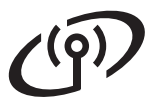

# Для беспроводной сети

#### (ADS-1600W)

Эбедитесь, что на беспроводной точке доступа/маршрутизаторе имеется символ WPS или AOSS™, как показано ниже.

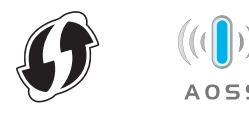

Установите устройство Brother в пределах зоны действия точки доступа/маршрутизатора с поддержкой WPS или AOSS™. Зона действия может различаться в зависимости от конкретных условий установки. См. документацию к точке доступа/маршрутизатору.

С На панели управления устройства нажмите (Настр-ки) > Сеть > Беспровод сеть > WPS/AOSS.

При отображении сообщения Включить беспроводную сеть? нажмите кнопку Да для подтверждения.

#### ПРИМЕЧАНИЕ -

- Если не запустить функцию WPS/AOSS с панели управления устройства вскоре после нажатия кнопки WPS или AOSS™ на беспроводной точке доступа/маршрутизаторе, то при подключении может произойти сбой.
- Если беспроводная точка доступа/маршрутизатор поддерживает протокол WPS, и устройство требуется настроить с помощью PIN-кода (персональный идентификационный номер), см. инструкции в разделе Использование метода PIN-кода функции WPS (Wi-Fi Protected Setup) в Руководстве пользователя по работе в сети.

С Когда на ЖКД предлагается запустить WPS или AOSS™, нажмите кнопку WPS или AOSS™ на беспроводной точке доступа/маршрутизаторе (для получения более подробной информации см. документацию к беспроводной точке доступа/маршрутизатору).

Нажмите кнопку ОК на устройстве.

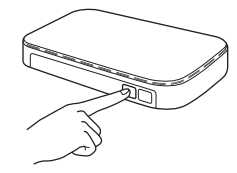

- Эта функция автоматически определяет, какой режим (WPS или AOSS™) используется беспроводной точкой доступа/маршрутизатором, и пытается выполнить подключение к беспроводной сети.
  - Если беспроводное устройство подключено успешно, на ЖКД будет отображаться сообщение Подключено до тех пор, пока не будет нажата кнопка ОК. Если подключение установить не удалось, на ЖКД отображается код ошибки. Запишите код ошибки (см. раздел Устранение неисправностей на стр. 13), а затем исправьте ошибку.

OK!

f

# Настройка беспроводной сети завершена.

На панели управления загорается индикатор Wi-Fi 🥎, указывающий, что в качестве сетевого интерфейса устройства выбрана беспроводная сеть.

#### ПРИМЕЧАНИЕ

- Подключите мобильное устройство к беспроводной точке доступа/маршрутизатору с помощью Wi-Fi.
- Загрузите и установите приложение Brother iPrint&Scan (Android<sup>™</sup>/iOS/Windows<sup>®</sup> Phone) с веб-сайта загрузки приложений для используемого мобильного устройства.
- Чтобы загрузить руководство пользователя для используемого приложения (Brother iPrint&Scan), посетите веб-сайт технической поддержки Brother Solutions Center по адресу <u>http://solutions.brother.com/</u> и щелкните ссылку "Руководства" на странице соответствующей модели.

# Устранение неисправностей

Если во время настройки требуется помощь, и необходимо связаться со службой поддержки клиентов Brother, найдите и подготовьте SSID (имя сети) и ключ сети. Мы не можем оказать помощь в нахождении этой информации.

# Как найти информацию о безопасности беспроводной сети (SSID и ключ сети\*)

- 1) Ознакомьтесь с документацией, поставляемой с беспроводной точкой доступа/маршрутизатором.
- 2) Возможно, в качестве SSID по умолчанию используется имя производителя или название модели.
- При отсутствии информации о безопасности обратитесь к производителю маршрутизатора, системному администратору или провайдеру Интернета.
- \* Ключ сети может также обозначаться как "пароль", "ключ безопасности" или "ключ шифрования".
- \* Если беспроводная точка доступа/маршрутизатор не транслирует имя SSID, то имя SSID не будет определено автоматически. В этом случае имя SSID придется ввести вручную. См. *Руководство пользователя по работе в сети.*

# Состояние ошибки/коды ошибок

Если индикаторы (модель ADS-1100W) или сообщения на ЖКД (модель ADS-1600W) указывают на ошибку, найдите состояние или код ошибки в следующих таблицах ниже и воспользуйтесь предлагаемым решением для устранения ошибки.

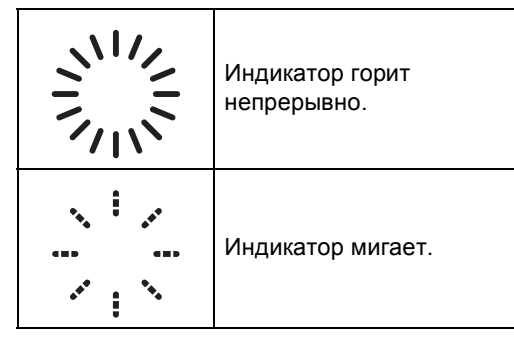

| Состояние ошибки<br>ADS-1100W | Рекомендуемое решение                                                                                                    |
|-------------------------------|----------------------------------------------------------------------------------------------------|
|                               | Устройство не может обнаружить беспроводную точку доступа/маршрутизатор с<br>включенной функцией WPS или AOSS™.<br>Чтобы настроить параметры беспроводного подключения с использованием WPS<br>или AOSS™, необходимо выполнить настройки как на данном устройстве, так и на<br>беспроводной точке доступа/маршрутизаторе.<br>Убедитесь, что беспроводная точка доступа/маршрутизатор поддерживает протокол<br>WPS или AOSS™, и попытайтесь выполнить операции еще раз, начиная с шага <b>5</b> на<br>стр. 11.<br>См. информацию о настройке беспроводной точки<br>доступа/маршрутизатора с использованием протокола WPS или<br>AOSS™ в документации, прилагаемой к точке<br>доступа/маршрутизатору. Кроме того, можно обратиться к<br>производителю беспроводной точки доступа/маршрутизатора<br>или к сетевому администратору. |
|                               | Обнаружено несколько беспроводных точек доступа с включенной функцией WPS<br>или AOSS™.<br>Убедитесь, что в зоне доступа устройства находится только одна беспроводная точка<br>доступа/маршрутизатор с включенной функцией WPS или AOSS™, и повторите попытку.<br>Попытайтесь выполнить операции еще раз, начиная с шага <b>5</b> на стр. 11, через<br>несколько минут, чтобы исключить помехи от других точек доступа.                                                                                                    |

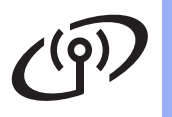

| Код ошибки<br>ADS-1600W                                                                                                    | Р                                                                                                    | екомендуемое решение                                                                                                    |                                                                                                    |  |
|----------------------------------------------------------------------------------------------------|----------------------------------------------------------------------------------------------------|----------------------------------------------------------------------------------------------------|----------------------------------------------------------------------------------------------------|--|
|                                                                                                    | Настройка беспроводной сети                                                                                                    | не активна.                                                                                                    |                                                                                                    |  |
|                                                                                                    | Включите настройку беспрово                                                                                                    | дной сети:                                                                                                    |                                                                                                    |  |
| TS-01                                                                                                    | 1. На устройстве нажмите 🏢<br>уст-ки.                                                                                                    | (Настр-ки) > Сеть > Беспро                                                                                                    | вод сеть > Мастер                                                                                                    |  |
|                                                                                                    | <ol> <li>При отображении сообщени<br/>Запускается мастер беспров</li> </ol>                                                                                                    | 1я Включить беспроводную<br>водной установки.                                                                                                    | сеть? <b>нажмите</b> Да.                                                                                                    |  |
|                                                                                                    | Не удается обнаружить беспр                                                                                                    | оводную точку доступа/маршр                                                                                                    | утизатор.                                                                                                    |  |
| TS-02                                                                                                    | <ol> <li>Проверьте следующее.</li> <li>Убедитесь, что питание бес</li> <li>Переместите устройство в в<br/>беспроводной точке доступ</li> <li>На время настройки параме<br/>установите устройство в пр</li> <li>Если на беспроводной точке<br/>адресов МАС, убедитесь, чт</li> <li>Если SSID и информация о<br/>аутентификации, метод шис<br/>неверна.</li> </ol> | спроводной точки доступа/мари<br>место, где отсутствуют помехи<br>а/маршрутизатору.<br>етров беспроводного подключе<br>еделах одного метра от точки<br>е доступа/маршрутизаторе испо<br>то МАС-адрес устройства Broth<br>безопасности введены вручну<br>фрования, ключ сети), возможн | шрутизатора включено.<br>а, или ближе к<br>ения временно<br>доступа.<br>ользуется фильтрация<br>er разрешен фильтром.<br>ю (SSID, метод<br>но, эта информация |  |
|                                                                                                    | правильную информацию п<br>безопасности беспроводно                                                                                                    | овторно. См. раздел Как найт<br>й сети (SSID и ключ сети*) на                                                                                                    | и информацию о<br>а стр. 13.                                                                                                    |  |
|                                                                                                    | Возможно, неправильно введены настройки беспроводной сети и безопасности.                                                                                                    |                                                                                                    |                                                                                                    |  |
| TS-03                                                                                                    | Проверьте параметры беспроводной сети. См. раздел Как найти информацию о<br>безопасности беспроводной сети (SSID и ключ сети*) на стр. 13.                                                                                                    |                                                                                                    |                                                                                                    |  |
|                                                                                                    | Убедитесь в том, что введенные или выбранные настройки SSID/метода<br>аутентификации/метода шифрования/идентификатора пользователя/пароля<br>пользователя правильны.                                                                                                    |                                                                                                    |                                                                                                    |  |
|                                                                                                    | Методы аутентификации/шиф                                                                                                    | рования, используемые на вы                                                                                                    | бранной беспроводной                                                                                                    |  |
| Для режима инфраструктуры измените методы аутентификации и<br>беспроводной точке доступа/маршрутизаторе. Данное устройство<br>следующие методы аутентификации: |                                                                                                    | і устроиством.<br>ации и шифрования на<br>йство поддерживает                                                                                                    |                                                                                                    |  |
|                                                                                                    | Способ аутентификации                                                                                                    | Способ шифрования                                                                                                    |                                                                                                    |  |
|                                                                                                    | WPA-Personal                                                                                                    |                                                                                                    |                                                                                                    |  |
|                                                                                                    | W/PA2 Personal                                                                                                    | AES                                                                                                    |                                                                                                    |  |
|                                                                                                    |                                                                                                    | WEP                                                                                                    |                                                                                                    |  |
| 13-04                                                                                                    | Открытая система                                                                                                    | Нет (без шифрования)                                                                                                    |                                                                                                    |  |
|                                                                                                    | Общий ключ                                                                                                    | WEP                                                                                                    |                                                                                                    |  |
|                                                                                                    | Если неполадка не устранена, возможно, был введен неверный SSID или<br>неправильно указаны параметры сети.<br>Проверьте параметры беспроводной сети. См. раздел <i>Как найти информацию о</i><br><i>безопасности беспроводной сети (SSID и ключ сети*</i> ) на стр. 13.                                                                                          |                                                                                                    |                                                                                                    |  |
|                                                                                                    | Если используется режим ad-h<br>компьютера, используемые дл<br>аутентификации "Открытая си<br>шифрование WEP или никаког                                                                                                    | пос, измените методы аутенти<br>пя беспроводного подключения<br>стема" в данном устройстве по<br>го шифрования.                                                                                                    | фикации и шифрования<br>я. Метод<br>оддерживает только                                                                                                    |  |

# (@))

| Код ошибки<br>ADS-1600W | Рекомендуемое решение                                                                                                    |
|-------------------------|----------------------------------------------------------------------------------------------------|
|                         | Неверная информация о безопасности (SSID, ключ сети).                                                                                                    |
| TS-05                   | Проверьте SSID и информацию о безопасности (ключ сети). См. раздел Как найти<br>информацию о безопасности беспроводной сети (SSID и ключ сети*) на стр. 13.                                                                                                    |
|                         | Если в маршрутизаторе используется шифрование WEP, введите ключ,<br>используемый в качестве первого WEP-ключа. Устройство Brother поддерживает<br>использование только первого WEP-ключа.                                                                                                    |
|                         | Неверная информация о безопасности беспроводной сети (метод аутентификации, метод шифрования, ключ сети).                                                                                                    |
| TS-06                   | Проверьте информацию о безопасности беспроводной сети (метод аутентификации,<br>метод шифрования,ключ сети) в таблице "Метод аутентификации" для ошибки<br>TS-04. См. раздел <i>Как найти информацию о безопасности беспроводной сети</i><br><i>(SSID и ключ сети*)</i> на стр. 13.                                                                                                    |
|                         | Если в маршрутизаторе используется шифрование WEP, введите ключ,<br>используемый в качестве первого WEP-ключа. Устройство Brother поддерживает<br>использование только первого WEP-ключа.                                                                                                    |
|                         | Устройство не может обнаружить беспроводную точку доступа/маршрутизатор с<br>включенной функцией WPS или AOSS™.                                                                                                    |
| TS-07                   | Чтобы настроить параметры беспроводного подключения с использованием WPS<br>или AOSS™, необходимо выполнить настройки как на данном устройстве, так и на<br>беспроводной точке доступа/маршрутизаторе.<br>Убедитесь, что беспроводная точка доступа/маршрутизатор поддерживает протокол<br>WPS или AOSS™, и попытайтесь выполнить операции еще раз, начиная с шага <b>5</b> на<br>стр. 11. |
|                         | См. информацию о настройке беспроводной точки<br>доступа/маршрутизатора с использованием протокола WPS или<br>AOSS™ в документации, прилагаемой к точке<br>доступа/маршрутизатору. Кроме того, можно обратиться к<br>производителю беспроводной точки доступа/маршрутизатора<br>или к сетевому администратору.                                                                             |
|                         | Обнаружено несколько беспроводных точек доступа с включенной функцией WPS<br>или AOSS™.                                                                                                    |
| TS-08                   | Убедитесь, что в зоне доступа устройства находится только одна беспроводная точка<br>доступа/маршрутизатор с включенной функцией WPS или AOSS™, и повторите<br>попытку.                                                                                                    |
|                         | Попытайтесь выполнить операции еще раз, начиная с шага <b>5</b> на стр. 11, через несколько минут, чтобы исключить помехи от других точек доступа.                                                                                                    |
| TS-20                   | Устройство все еще пытается подключиться к беспроводной сети. Подождите несколько минут, а затем проверьте состояние беспроводной сети.                                                                                                    |

# Установка дополнительных программ

# Установка дополнительных приложений (Windows<sup>®</sup>)

#### **BR-Receipts**

Приложение BR-Receipts компании Brother обрабатывает чеки, посредством сбора информации о сканированных изображениях и ее распределения по категориям. Можно создавать отчеты для просмотра и отслеживания расходов, распределенных по категориям. (Это приложение доступно в зависимости от страны приобретения.)

#### Nuance PDF Converter Professional 8 (только для ADS-1600W)

Приложение Nuance PDF Converter Professional 8 предоставляет широкие возможности для работы с файлами в формате PDF. С его помощью можно разблокировать и открывать файлы PDF для просмотра, редактирования, аннотирования и перекомпоновки.

При установке приложения Nuance PDF Converter Professional 8 введите серийный номер Nuance, указанный на упаковке компактдиска DVD-ROM с пакетом MFL-Pro Suite.

- a Вновь вставьте компакт-диск DVD-ROM или дважды щелкните программу start.exe. Когда откроется диалоговое окно выбора модели, выберите соответствующую модель устройства. Когда откроется диалоговое окно выбора языка, выберите нужный язык.
- b Отображается Главное меню компактдиска DVD-ROM. Щелкните Дополнительные приложения.

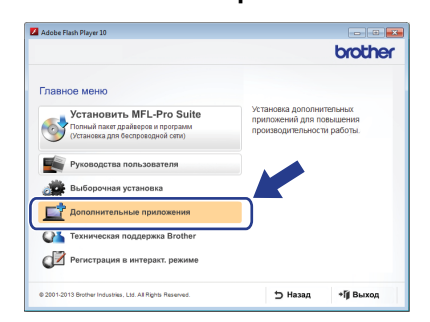

Нажмите кнопку приложения, которое следует установить.

| dobe Flash Player 10                                      |                  |
|-----------------------------------------------------------|------------------|
|                                                           | brother          |
| Главное меню <                                            | x                |
| ополнительные приложения                                  |                  |
| Nuance PDF Converter Professional 8                       |                  |
| NewSoft Presto! BizCard 6                                 |                  |
| BR-Receipts                                               |                  |
| 🞯 PaperPort                                               |                  |
|                                                           |                  |
|                                                           |                  |
|                                                           |                  |
|                                                           |                  |
| 0 2001-2013 Brother Industries. Ltd. All Rights Reserved. | ⇒ Назад +∭ Выход |

d Чтобы установить другие приложения, вернитесь в диалоговое окно Дополнительные приложения.

Для выхода нажмите кнопку Выход.

### ПРИМЕЧАНИЕ -

- Чтобы запустить BR-Receipts, выполните одно из следующих действий.
  - Windows<sup>®</sup> XP. Windows Vista<sup>®</sup> и Windows<sup>®</sup> 7: выберите 🌅 (пуск) > Все программы > Brother > BR-Receipts.
  - Windows<sup>®</sup> 8: дважды щелкните значок

(Brother Utilities) на рабочем столе,

а затем щелкните 💦 (BR-Receipts).

- Чтобы запустить приложение Nuance PDF Converter Professional 8, выполните одно из следующих действий.
  - Windows<sup>®</sup> XP, Windows Vista<sup>®</sup> и Windows<sup>®</sup> 7: выберите 🌄 (пуск) > Все программы > Nuance PDF Converter Professional 8 > PDF Converter Professional.
  - Windows<sup>®</sup> 8: переместите указатель мыши в правый нижний угол рабочего стола. При отображении строки меню

щелкните пуск, а затем 🚬 (PDF Converter Professional).

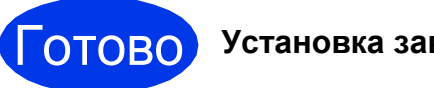

Установка завершена.

С

# Установка дополнительных приложений (Macintosh)

### **BR-Receipts**

Приложение BR-Receipts компании Brother обрабатывает чеки, посредством сбора информации о сканированных изображениях и ее распределения по категориям. Можно создавать отчеты для просмотра и отслеживания расходов, распределенных по категориям. (Это приложение доступно в зависимости от страны приобретения.)

# Presto! PageManager

Приложение Presto! PageManager добавляет возможность оптического распознавания текста (OCR) в утилиту Brother ControlCenter2. Оптическое распознавание текста позволяет сканировать документ и преобразовывать его содержимое в текст, который затем можно редактировать в любом приложении обработки текста. Приложение Presto!PageManager позволяет сканировать и систематизировать фотографии и документы, а также предоставлять к ним общий доступ.

Дважды щелкните значок Техническая поддержка Brother для выполнения установки. Открывается диалоговое окно Техническая поддержка Brother.

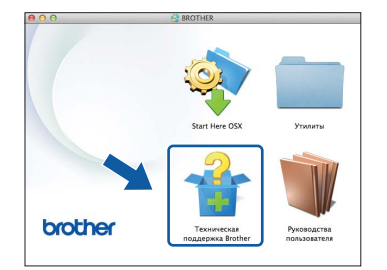

• Нажмите кнопку приложения, которое следует установить.

| алинческия поддержк                                                                 |                                 |
|-------------------------------------------------------------------------------------|---------------------------------|
| агрузите установщик программы<br>estol PageManager.<br>эебуется доступ к Интернету. | Presto! PageManager             |
|                                                                                     | Prestol BizCard                 |
|                                                                                     | BR-Receipts                     |
|                                                                                     | Brother Web Connect             |
|                                                                                     | Регистрация в интеракт. режиме  |
|                                                                                     | Stother Solutions Center        |
|                                                                                     | Сведения о расходных материалах |

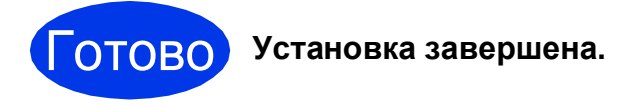

# Пробное сканирование (сканирование в PDF)

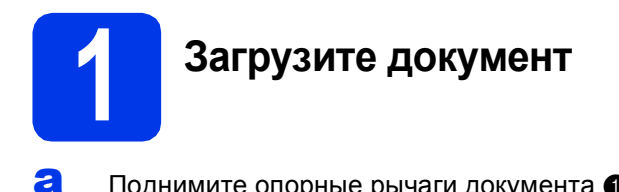

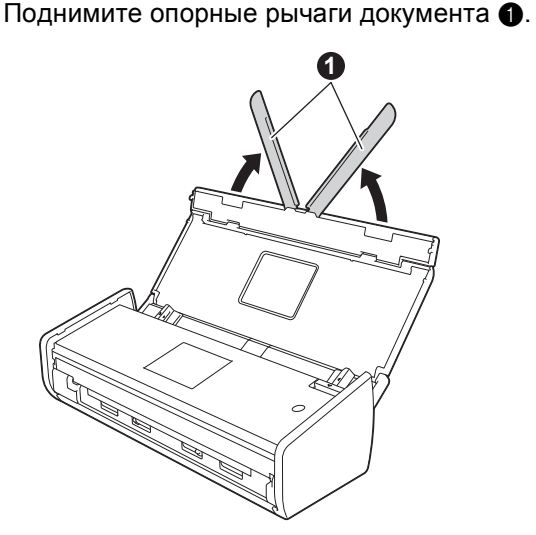

Поместите документ в устройство подачи документов лицевой стороной вниз и верхним краем вперед между направляющими так, чтобы он коснулся внутренней части устройства.

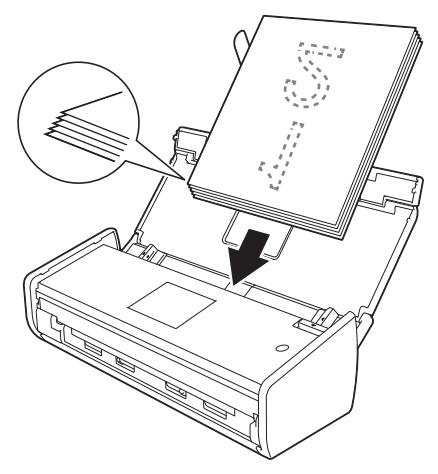

# ПРИМЕЧАНИЕ

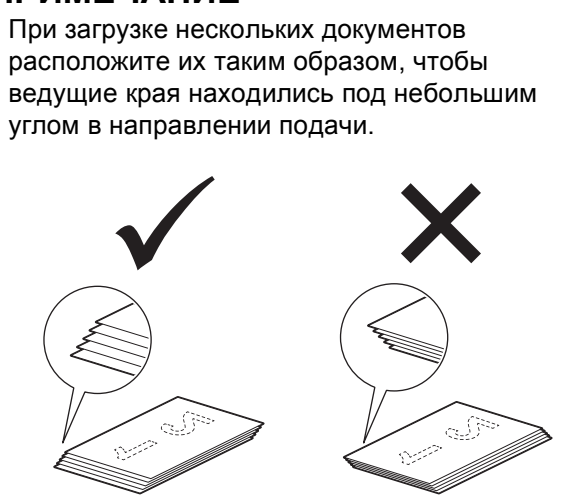

## Windows<sup>®</sup>:

Перейдите на

Шаг 2 на стр. 18

#### Macintosh:

#### Перейдите на

Шаг 2 на стр. 19

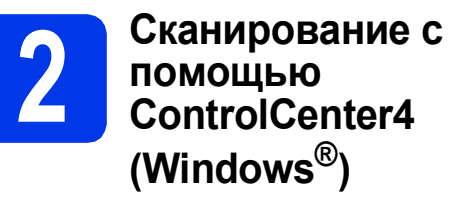

Щелкните значок designed (ControlCenter4) на панели задач, а затем выберите Открыть в меню.

## ПРИМЕЧАНИЕ -

Если значок 🪾 не отображается в панели задач, выполните одно из следующих действий.

• Windows<sup>®</sup> XP, Windows Vista<sup>®</sup> и Windows<sup>®</sup> 7:

выберите 🧐 (пуск) > Все программы > Brother > ADS-XXXXX > ControlCenter4 (где "XXXXX" — наименование модели).

- Windows<sup>®</sup> 8: дважды щелкните значок (Brother Utilities) на рабочем столе, а затем щелкните <u>w</u> (ControlCenter4).
- В диалоговом окне режима выберите Стандартный режим. Открывается окно ControlCenter4.

| Control Cer                                     | nter 4                     |          |           | ADS ADS | L-10000K | • Конригураци | ) (? Orpa | Ka = 🗆 ×               |
|-------------------------------------------------|----------------------------|----------|-----------|---------|----------|---------------|-----------|------------------------|
| Сканарование                                    | ТХ Настройон<br>устройства | ÷.       | Тодаержка |         |          |               |           |                        |
| Бип дакумента                                   |                            | 5.2      |           | đ       |          |               |           |                        |
| 💽 🗇 Φοτα                                        | P 1                        | <u>_</u> | a a       |         |          |               |           |                        |
| Тексти графика                                  |                            |          |           |         |          |               |           |                        |
| 🖉 🗇 Дополнительные зад                          | 2144                       |          |           |         |          |               |           | Сокранить              |
| 100 x 300 dpi<br>Libernice (24 бита)            |                            |          |           |         |          |               |           | ed#                    |
| Пользователься                                  |                            |          |           |         |          |               |           | Оперить в приложении   |
| настройон                                       |                            |          |           |         |          |               |           |                        |
| <sup>а</sup> азнер сканированного<br>кобожжения |                            |          |           |         |          |               |           | Ompasiers Ha<br>e-mail |
| Aero                                            | •                          |          |           |         |          |               |           | 12                     |
|                                                 |                            |          |           |         |          |               |           | OCR                    |
| . ·                                             |                            |          |           |         |          |               |           |                        |
| Clipcorts                                       |                            |          |           |         |          |               |           |                        |
|                                                 |                            |          |           |         |          |               |           |                        |
|                                                 |                            |          |           |         |          |               |           |                        |
|                                                 |                            |          |           |         |          |               |           |                        |
| _                                               |                            | _        | _         | _       | _        | _             | b         | rother 4               |
|                                                 |                            |          |           |         |          |               |           | III,                   |

- С Щелкните (Сканирование). Устройство начинает подачу и сканирование документа.
- С Щелкните (Сохранить). Открывается диалоговое окно Сохранить.

# Пробное сканирование (сканирование в PDF)

С Щелкните **ОК**. Сканированные данные сохраняются в формате PDF.

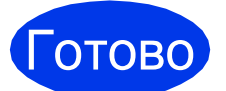

Пробное сканирование завершено.

### ПРИМЕЧАНИЕ -

(Только для ADS-1100W)

Если устройство настроено на использование беспроводного подключения, и требуется сканировать с помощью функций сканирования на FTP, сканирования на компьютер (сетевое подключение) или сканирования WS, см. *Руководство пользователя* о настройке параметров сканирования с панели управления устройства.

# Как открыть файл PDF в приложении Adobe<sup>®</sup> Reader<sup>®</sup> (Windows<sup>®</sup> 8)

- Переместите указатель мыши в правый нижний угол рабочего стола. При отображении строки меню введите в поле поиска "Панель управления", а затем нажмите клавишу Enter. Отображается окно Панель управления.
- Щелкните Программы, щелкните Программы по умолчанию, а затем Сопоставление типов файлов или протоколов с конкретными программами.
- С Выберите .pdf, а затем щелкните кнопку Изменить программу...
- С Щелкните Adobe Reader. Значок рядом с расширением .pdf изменяется на значок 'Adobe Reader'.

Adobe<sup>®</sup> Reader<sup>®</sup> становится приложением по умолчанию для чтения файлов .pdf (вплоть до изменения сопоставления файлов).

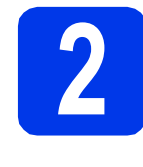

# Сканирование с помощью ControlCenter2 (Macintosh)

Щелкните значок 2 (ControlCenter2) в доке. Открывается окно ControlCenter2.

#### ПРИМЕЧАНИЕ

Если значок 🌠 не отображается в доке, щелкните **Переход** в строке **Finder**, **Программы**, **Brother**, а затем дважды

щелкните значок 🌠. Значок 🌠 (ControlCenter2) отобразится в доке.

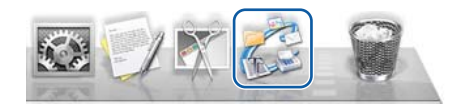

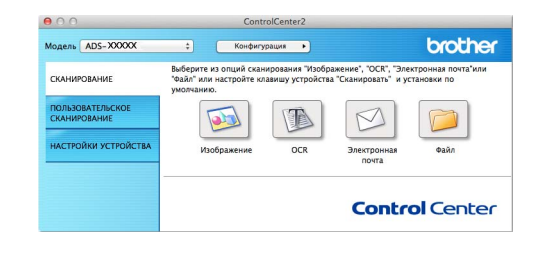

🕽 Щелкните 应 (Файл).

С Щелкните Начать сканирование. Устройство начинает подачу и сканирование документа.

Сканированные данные сохраняются в формате PDF.

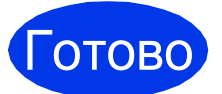

Пробное сканирование завершено.

# ПРИМЕЧАНИЕ

(Только для ADS-1100W)

Если устройство настроено на использование беспроводного подключения, и требуется сканировать с помощью функций сканирования на FTP, сканирования на компьютер (сетевое подключение) или сканирования WS, см. *Руководство пользователя* о настройке параметров сканирования с панели управления устройства.

# Обозначения, принятые в данном руководстве

В данном руководстве используются следующие обозначения.

# 🛕 ПРЕДУПРЕЖДЕНИЕ

Знаком <u>ПРЕДУПРЕЖДЕНИЕ</u> отмечены инструкции, несоблюдение которых создает потенциально опасную ситуацию, которая может привести к смертельному исходу или получению тяжелых травм.

# 🛕 осторожно

Знаком <u>ОСТОРОЖНО</u> отмечены инструкции, несоблюдение которых создает опасную ситуацию, которая может привести к получению легких и средних травм.

# ВАЖНАЯ ИНФОРМАЦИЯ

Знаком ВАЖНАЯ ИНФОРМАЦИЯ отмечены инструкции, несоблюдение которых создает потенциально опасную ситуацию, которая может привести к повреждению имущества или потере функциональности изделия.

# ПРИМЕЧАНИЕ

В <u>ПРИМЕЧАНИИ</u> содержатся инструкции на случай возникновения определенных ситуаций и советы по выполнению данной операции с другими параметрами.

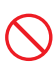

Запрещающие значки указывают на действия, которые не должны выполняться.

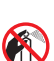

Такой значок указывает, что запрещается использовать воспламеняющиеся аэрозоли.

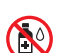

Такой значок указывает, что запрещается использовать органические растворители (спирт и т. п.) и жидкости.

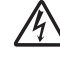

Значок электрической опасности указывает на возможность поражения электрическим током.

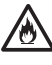

Значок пожароопасности указывает на возможность возгорания.

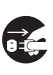

Значки отключения указывают на то, что устройство необходимо отключить от электрической розетки.

| Полужирный<br>шрифт                              | Полужирным шрифтом выделены<br>названия кнопок на панели<br>управления устройства или на<br>экране компьютера. |
|--------------------------------------------------|----------------------------------------------------------------------------------------------------|
| Курсив                                           | Курсивом выделена важная<br>информация или ссылки на<br>связанные разделы.                                     |
| <b>(Только для<br/>ADS-1600W)</b><br>Courier New | Шрифтом Courier New выделены<br>сообщения, отображаемые на ЖК-<br>дисплее устройства.                          |

Соблюдайте все предупреждения и инструкции, нанесенные на аппарат и адаптер переменного тока (собирательно называемые "устройством").

# ПРИМЕЧАНИЕ

На иллюстрациях в данном руководстве показана модель ADS-1600W.

# Составление и публикация

Настоящее руководство составлено и опубликовано для предоставления самой последней информации по безопасности изделия на время его публикации. Информация, содержащаяся в данном руководстве, может быть изменена.

Для получения последней версии руководства посетите веб-сайт по адресу http://solutions.brother.com/.

# Выбор безопасного места для установки устройства

Устанавливайте устройство на плоской устойчивой поверхности, не подверженной сотрясениям и вибрации (например, на столе). Выбирайте для установки устройства сухое, хорошо проветриваемое помещение, температура воздуха в котором находится в диапазоне от 5 °C до 35 °C.

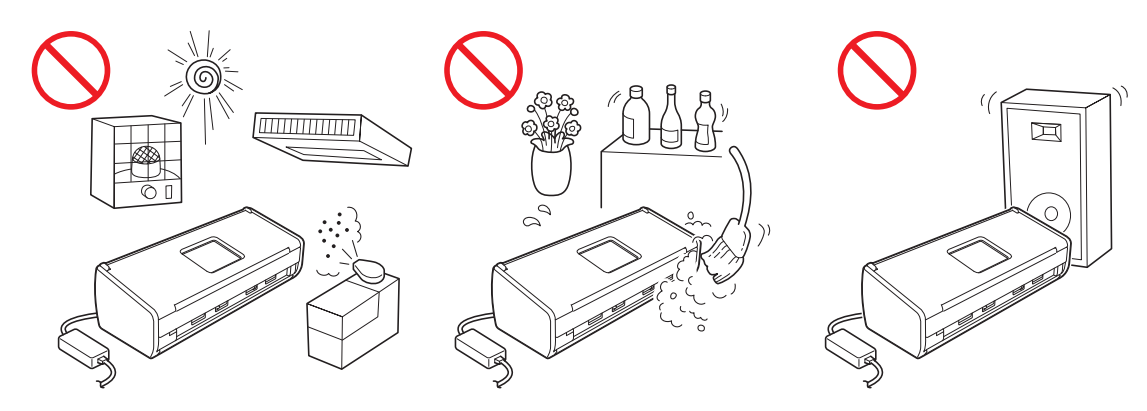

# ПРЕДУПРЕЖДЕНИЕ

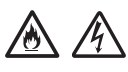

НЕ ПОДВЕРГАЙТЕ устройство воздействию прямого солнечного света, чрезмерного нагревания, открытого пламени, коррозионных газов, влаги или пыли. НЕ УСТАНАВЛИВАЙТЕ устройство на ковер, чтобы не подвергать его воздействию пыли. Несоблюдение этого требования может привести к поражению электрическим током или возгоранию. Это также может привести к повреждению устройства и/или его выходу из строя.

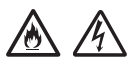

НЕ УСТАНАВЛИВАЙТЕ устройство рядом с батареями, обогревателями, кондиционерами, водой и химикатами, а также рядом с устройствами, содержащими магниты или генерирующими электромагнитные поля. Нарушение этого требования может создать риск короткого замыкания или возгорания в случае контакта воды с устройством (в том числе в случае конденсации, вызванной работой обогревателя, кондиционера и/или вентиляционного оборудования, которой может быть достаточно для короткого замыкания или возгорания).

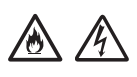

НЕ УСТАНАВЛИВАЙТЕ устройство рядом с химикатами или в местах, где на устройство могут попасть брызги химикатов. Химикаты (особенно органические растворители или жидкости) могут вызвать расплавление или растворение материала корпуса и/или кабелей, что может привести к возгоранию или поражению электрическим током. Это также может привести к неправильному функционированию или обесцвечиванию устройства.

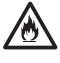

Щели и отверстия в корпусе, на задней панели и в основании устройства предназначены для вентиляции. Устройство должно быть расположено таким образом, чтобы эти отверстия не закрывались и не блокировались в результате контакта устройства со стеной или другим устройством. Блокирование вентиляционных отверстий устройства может создать опасность перегрева и/или возгорания. ВАЖНАЯ ИНФОРМАЦИЯ

- Устанавливайте устройство только на твердой поверхности. Запрещается устанавливать его на кровати, диване, ковре или на подобных мягких поверхностях.
- НЕ УСТАНАВЛИВАЙТЕ это устройство в нише.

# • осторожно

Никакая часть устройства не должна выступать за края стола или стойки, на которой установлено устройство. Убедитесь, что устройство расположено на плоской, ровной и устойчивой поверхности, не подверженной вибрации. Несоблюдение этих мер безопасности может привести к падению устройства и причинению травм.

НЕ УСТАНАВЛИВАЙТЕ устройство на неустойчивую или наклонную тележку, стойку, стол или на любую другую наклонную поверхность. Устройство может упасть, что может стать причиной травмы или серьезного повреждения устройства.

# ВАЖНАЯ ИНФОРМАЦИЯ

- НЕ СТАВЬТЕ на устройство никакие предметы.
- НЕ УСТАНАВЛИВАЙТЕ устройство рядом с источниками помех (например, рядом с колонками или базовыми станциями беспроводных телефонов, произведенных не компанией Brother).
   Несоблюдение этого требования может привести к возникновению помех в работе электронных компонентов устройства.

# Общие меры предосторожности

# ПРЕДУПРЕЖДЕНИЕ

Для упаковки компонентов устройства используются пластиковые пакеты. Во избежание опасности удушья держите эти пластиковые пакеты вдали от детей. Пластиковые пакеты — не игрушка.

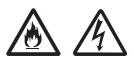

Ни в коем случае не вставляйте никакие предметы в щели корпуса, так как они могут коснуться частей, находящихся под высоким напряжением, или вызвать короткое замыкание, что может привести к возгоранию или поражению электрическим током. Если внутрь устройства попали металлические предметы, вода или другая жидкость, немедленно отключите устройство от электрической розетки. Обратитесь к дилеру Brother или в службу поддержки клиентов Brother.

# ۸ 🚯 🚯

НЕ ИСПОЛЬЗУЙТЕ для очистки внутренних или внешних частей устройства воспламеняющиеся вещества, аэрозоли или органические растворители/жидкости, содержащие спирт или аммиак. Несоблюдение этого требования может привести к возгоранию или поражению электрическим током.

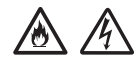

НЕ РАЗБИРАЙТЕ и не модифицируйте устройство, поскольку это может привести к возгоранию или поражению электрическим током. Если устройство требует ремонта, обратитесь к дилеру Brother или в службу поддержки клиентов Brother.

НЕ ИСПОЛЬЗУЙТЕ поврежденный адаптер переменного тока.

НЕ СТАВЬТЕ на адаптер переменного тока тяжелые предметы, не допускайте повреждения и никак не модифицируйте адаптер. Не сгибайте кабель питания и не тяните за него с усилием.

НЕ ДОПУСКАЙТЕ падения, ударов или иных повреждений адаптера переменного тока.

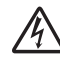

Не прикасайтесь к устройству во время грозы. При эксплуатации устройства во время грозы существует маловероятный риск поражения электрическим током.

# A

НЕ ИСПОЛЬЗУЙТЕ данное устройство вблизи любых жидкостей (например, рядом с ванной, раковиной, кухонной мойкой или стиральной машиной, а также во влажном подвале или рядом с плавательным бассейном).

# \Lambda ОСТОРОЖНО

Не ПЫТАЙТЕСЬ вытягивать и забирать листы, пока сканирование не завершено и листы не выведены на лоток. Несоблюдение этого требования может привести к защемлению пальцев роликами и получению травмы.

Некоторые области устройства травмоопасны в случае закрывания с усилием крышек, отмеченных на рисунках серым цветом. Соблюдайте осторожность, прикасаясь к областям, показанным на рисунках.

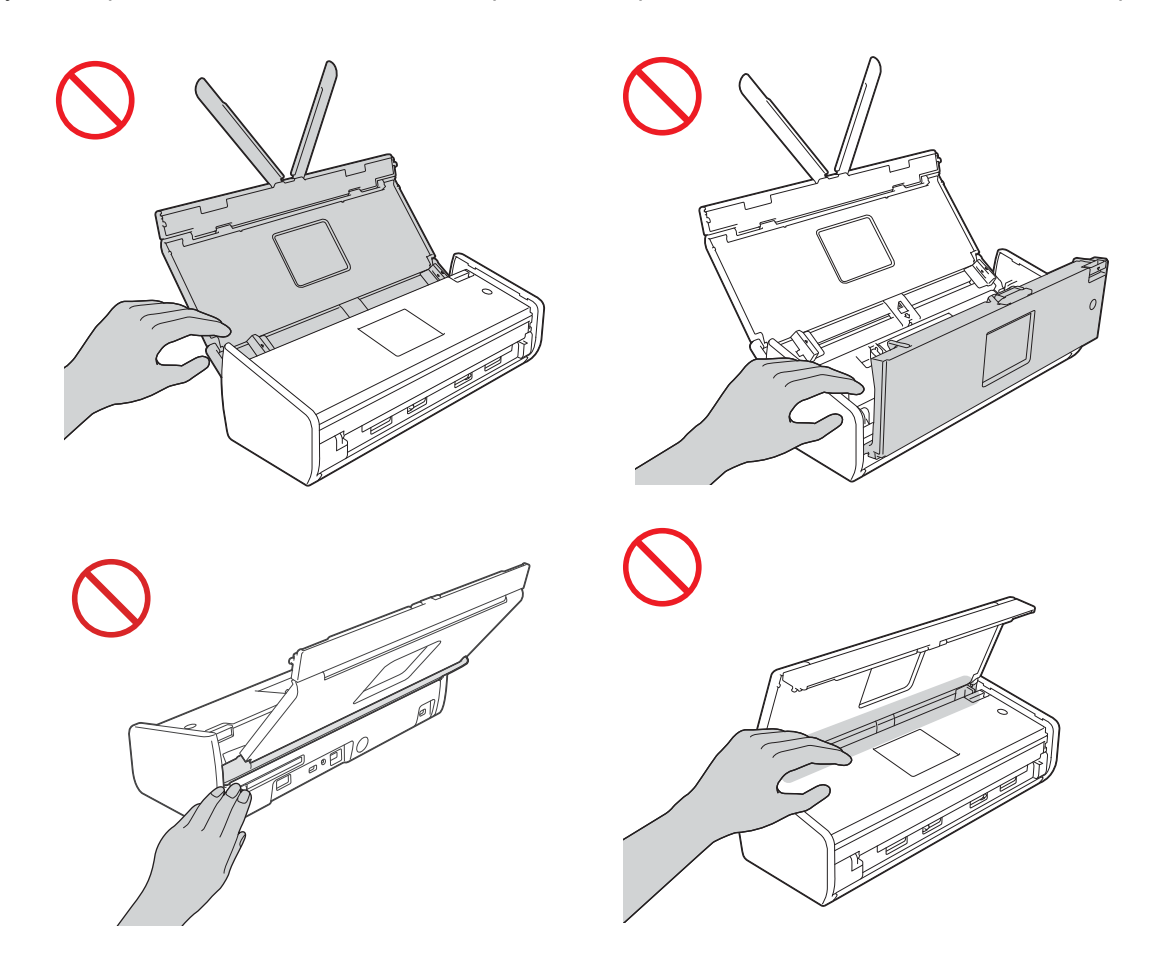

Будьте осторожны, касаясь разделительной площадки и окружающей ее области в устройстве. В противном случае вы можете получить травму и вызвать серьезное повреждение устройства.

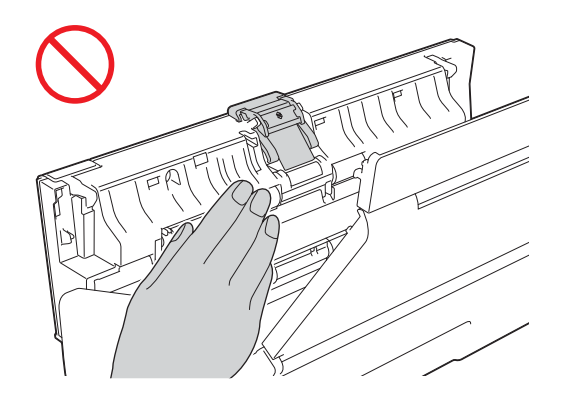

НЕ ПЕРЕНОСИТЕ устройство, держа его за верхнюю крышку. В этом случае устройство может выскользнуть из рук. Переносите устройство, только взявшись за него снизу.

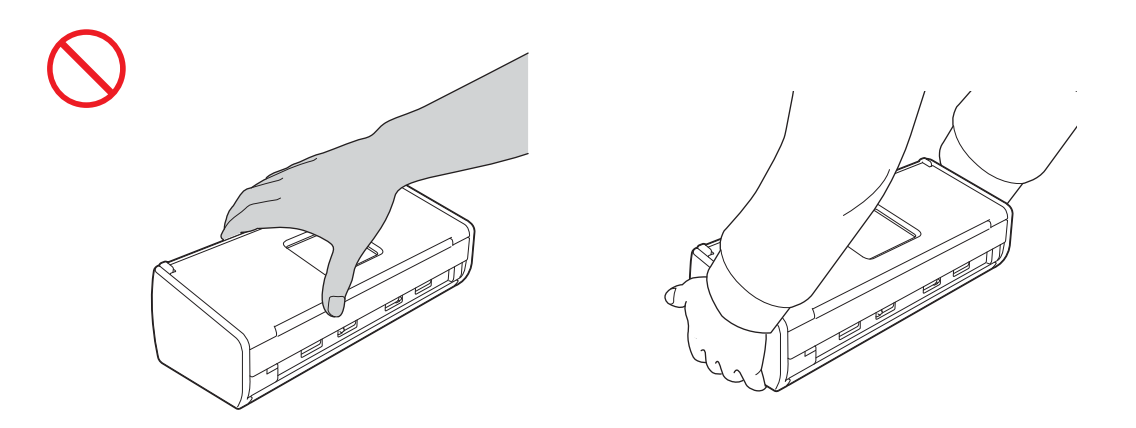

Соблюдайте осторожность при обращении с выступающими частями устройства. Несоблюдение этого требования может привести к травме.

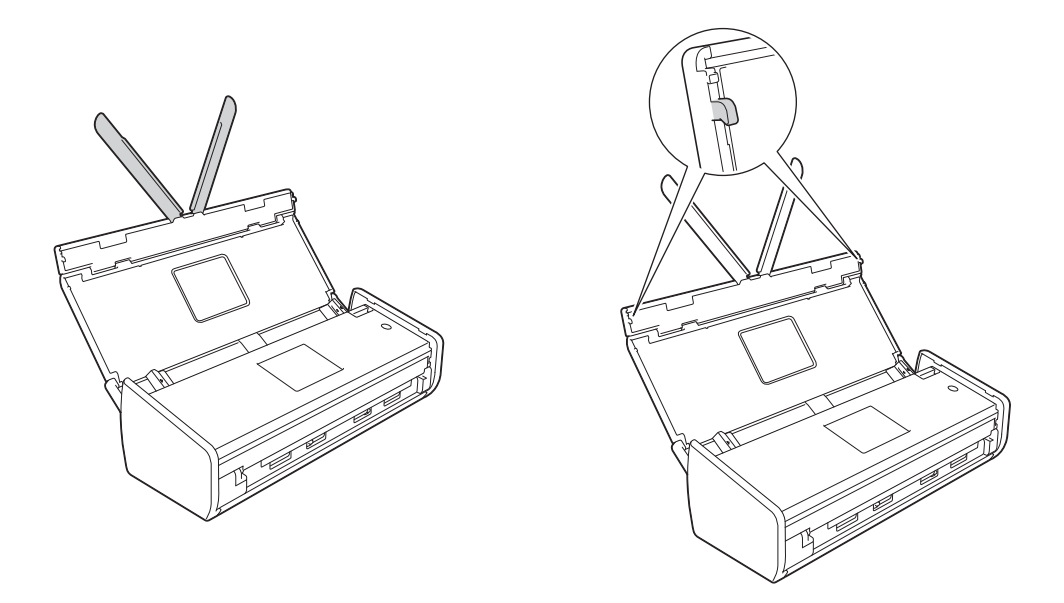

При работе с устройством следите за тем, чтобы одежда (особенно рукава, галстуки и т. п.), волосы или украшения не были затянуты в устройство, так как в противном случае возможно получение травмы. В случае если какой-либо предмет затянуло в устройство, немедленно отсоедините устройство от источника питания.

# ВАЖНАЯ ИНФОРМАЦИЯ

(Только для ADS-1600W)

НЕ ПРИКАСАЙТЕСЬ к сенсорному дисплею сразу после подключения кабеля питания к розетке или после включения устройства. Это может привести к возникновению ошибки.

# Безопасное подключение устройства

# <u> ПРЕДУПРЕЖДЕНИЕ</u>

# Â

Внутри устройства имеются электронные цепи под высоким напряжением. Перед выполнением любых действий во внутренней части устройства (в том числе очистки и других операций текущего обслуживания) убедитесь, что кабель питания отключен от электрической розетки.

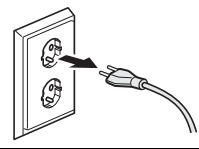

НЕ ПРИКАСАЙТЕСЬ к адаптеру переменного тока или вилке мокрыми руками. Это может привести к поражению электрическим током.

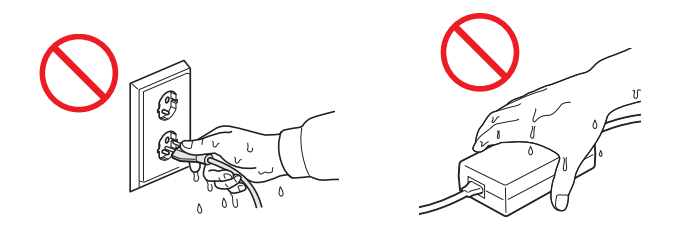

# 

НЕ ПОДКЛЮЧАЙТЕ устройство к источнику постоянного тока или инвертору. Это может привести к поражению электрическим током. Если вы не знаете параметров имеющегося источника питания, обратитесь к квалифицированному электрику.

НЕ ИСПОЛЬЗУЙТЕ устройство, если кабель питания разлохмачен или поврежден; в противном случае возможна опасность поражения электрическим током или возгорания.

Тяните кабель питания, взявшись за вилку, а не за сам кабель. НЕ СТАВЬТЕ никакие предметы на кабель питания. НЕ УСТАНАВЛИВАЙТЕ устройство в таких местах, где на кабель питания можно наступить. В противном случае существует опасность поражения электрическим током или возгорания.

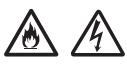

Компания Brother настоятельно рекомендует НЕ ИСПОЛЬЗОВАТЬ удлинители любых типов. Несоблюдение этих мер безопасности может привести к возгоранию, поражению электрическим током или повреждению устройства.

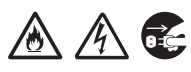

Отсоединяя адаптер переменного тока от устройства или от электрической розетки, держитесь не за кабель, а только за вилку, и тяните с усилием. Несоблюдение этого требования может привести к оголению или разрыву проводов кабеля питания, возгоранию или поражению электрическим током.

# Руководство по безопасности устройства

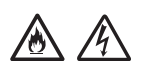

Убедитесь, что один конец кабеля питания надежно вставлен в стандартную электрическую розетку, а другой конец — в блок адаптера. Не используйте электрическую розетку, если она разболтана. Если кабель питания вставлен в электрическую розетку и блок адаптера не полностью, существует опасность перегрева адаптера и возгорания.

#### 

Используйте только поставляемый адаптер переменного тока, и вставляйте адаптер в электрическую розетку с напряжением, соответствующим указанному на блоке адаптера. Несоблюдение этого требования может привести к личной травме, причинить травму окружающим или же повредить устройство или иное имущество. Компания Brother не несет никакой ответственности за несчастные случаи или ущерб вследствие использования адаптера переменного тока сторонних производителей.

НЕ ПОДКЛЮЧАЙТЕ поставляемый адаптер переменного тока к другим устройствам.

# 

НЕ ДОПУСКАЙТЕ перегрузки адаптера переменного тока.

Если устройство не предполагается использовать в течение долгого времени, отсоедините адаптер переменного тока от электрической розетки.

# Обслуживание устройства

НЕ ПЫТАЙТЕСЬ обслуживать устройство самостоятельно. Если крышки устройства открыты или сняты, контакты под высоким напряжением могут оказаться оголенными. Это может вызывать поражение электрическим током и т.д., а также привести к отмене гарантии на устройство. Обратитесь к дилеру Brother или в службу поддержки клиентов Brother.

# \Lambda ПРЕДУПРЕЖДЕНИЕ

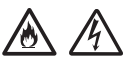

В случае падения устройства или повреждения его корпуса существует опасность поражения электрическим током или возгорания. В этом случае отключите устройство от электрической розетки и обратитесь к дилеру Brother или в службу поддержки клиентов Brother.

# • ОСТОРОЖНО

Если устройство нагревается сильнее обычного, из него идет дым или появляется сильный запах, или же если на него случайно пролита жидкость, немедленно отключите устройство от электрической розетки. Обратитесь к дилеру Brother или в службу поддержки клиентов Brother.

# ВАЖНАЯ ИНФОРМАЦИЯ

Если при соблюдении инструкций по эксплуатации устройство не работает должным образом, выполняйте только те настройки, которые описаны в инструкциях по эксплуатации. Неправильная настройка других функций может привести к повреждению устройства, которое часто может быть устранено только после серьезного ремонта, выполненного квалифицированным специалистом.

# Гарантия на изделие и ответственность

Никакие сведения, содержащиеся в настоящем руководстве, не влияют на существующую гарантию изделия и не могут быть истолкованы как предоставляющие дополнительную гарантию на изделие. Несоблюдение инструкций по технике безопасности, содержащихся в настоящем руководстве, может привести к аннулированию гарантии на изделие.

# ႔ ПРЕДУПРЕЖДЕНИЕ

Используйте только кабель питания, входящий в комплект поставки.

Данное устройство следует устанавливать рядом с легкодоступной электрической розеткой. В экстренном случае необходимо вынуть вилку питания из розетки, чтобы полностью выключить питание.

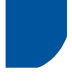

# Беспроводная сеть (только для моделей с функцией беспроводного подключения к сети)

Для использования в помещении.

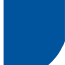

# Радиопомехи

Данное изделие соответствует требованиям стандарта GOST R51318.22 для класса В. В случае подключения устройства к компьютеру длина используемого кабеля USB не должна превышать 2 метра.

# Сведения об утилизации в соответствии с Директивами WEEE и использовании батарей

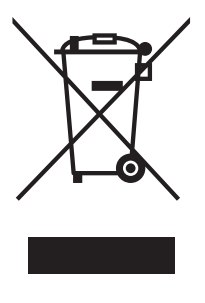

Товарный знак

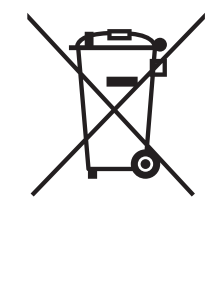

Знак батареи

Только для стран Европейского Союза

Изделие/батарея помечены одним из вышеприведенных символов утилизации. Этот символ указывает на то, что при окончании ресурса изделия/батареи их необходимо утилизировать отдельно в соответствующем пункте сбора и не выбрасывать их в местах сбора обычных домашних отходов.

# Заявление о соответствии требованиям международной программы ENERGY STAR<sup>®</sup>

Целью международной программы ENERGY STAR<sup>®</sup> является содействие развитию и популяризации офисного оборудования с низким энергопотреблением.

Будучи партнером ENERGY STAR<sup>®</sup>, компания Brother Industries, Ltd. заявляет, что данное изделие соответствует спецификациям ENERGY STAR<sup>®</sup> по экономии энергии.

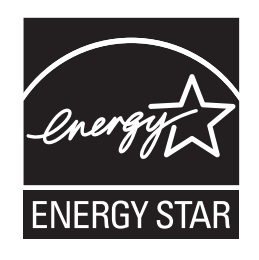

Технический регламент Таможенного союза

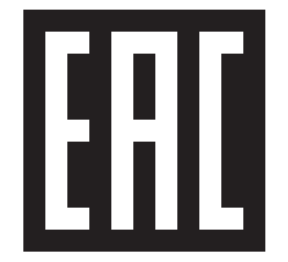

# Руководство по безопасности устройства

Декларація про Відповідність (Ukrainian)

Вимогам Технічного Регламенту Обмеження Використання деяких Небезпечних Речовин в електричному та електронному обладнанні (затвердженого Постановою №1057 Кабінету Міністрів України)

Виріб відповідає вимогам Технічного Регламенту Обмеження Використання деяких Небезпечних

Речовин в електричному та електронному обладнанні (ТР ОВНР).

Вміст небезпечних речовин у випадках, не обумовлених в Додатку №2 ТР ОВНР:

- 1. свинець (Pb) не перевищує 0,1 % ваги речовини або в концентрації до 1000 частин на мільйон;
- 2. кадмій (Cd) не перевищує 0,01 % ваги речовини або в концентрації до 100 частин на мільйон;
- 3. ртуть (Hg) не перевищує 0,1 % ваги речовини або в концентрації до 1000 частин на мільйон;
- 4. шестивалентний хром (Cr<sup>6+</sup>) не перевищує 0,1 % ваги речовини або в концентрації до 1000 частин на мільйон;
- 5. полібромбіфеноли (РВВ) не перевищує 0,1 % ваги речовини або в концентрації до 1000 частин на мільйон;
- 6. полібромдефенілові ефіри (PBDE) не перевищує 0,1 % ваги речовини або в концентрації до 1000 частин на мільйон.

Декларация о соответствии (Russian)

требованиям Технического регламента об ограничении использования некоторых вредных веществ в электрическом и электронном оборудовании

(утверждённого Постановлением №1057 Кабинета Министров Украины)

Изделие соответствует требованиям Технического Регламента об Ограничении Использования

некоторых Вредных Веществ в электрическом и электронном оборудовании (ТР ОИВВ).

Содержание вредных веществ в случаях, не предусмотренных Дополнением №2 ТР ОИВВ:

- 1. свинец (Pb) не превышает 0,1 % веса вещества или в концентрации до 1000 миллионных частей;
- 2. кадмий (Cd) не превышает 0,01 % веса вещества или в концентрации до 100 миллионных частей;
- 3. ртуть (Hg) не превышает 0,1 % веса вещества или в концентрации до 1000 миллионных частей;
- шестивалентный хром (Cr<sup>6+</sup>) не превышает 0,1 % веса вещества или в концентрации до 1000 миллионных частей;
- 5. полибромбифенолы (ПББ (РВВ)) не превышает 0,1 % веса вещества или в концентрации до 1000 миллионных частей;
- 6. полибромдифеноловые эфиры (ПБДЭ (PBDE)) не превышает 0,1 % веса вещества или в концентрации до 1000 миллионных частей.

#### Declaration of Conformity (English)

with the requirements of Technical Regulation on the Restriction Of the use of certain Hazardous Substances in Electrical and Electronic Equipment

(adopted by Order №1057 of Cabinet of Ministers of Ukraine)

The Product is in conformity with the requirements of Technical Regulation on the Restriction Of the use of certain Hazardous Substances in electrical and electronic equipment (TR on RoHS).

The content of hazardous substance with the exemption of the applications listed in the Annex №2 of TR on RoHS:

- 1. Lead (Pb) not over 0,1wt % or 1000wt ppm;
- 2. Cadmium (Cd) not over 0,01wt % or 100wt ppm;
- 3. Mercury (Hg) not over 0,1wt % or 1000wt ppm;
- 4. Hexavalent chromium  $(Cr^{6+})$  not over 0,1wt % or 1000wt ppm;
- 5. Polybrominated biphenyls (PBBs) not over 0,1wt % or 1000wt ppm;
- 6. Polybrominated diphenyl ethers (PBDEs) not over 0,1wt % or 1000wt ppm.

# Товарные знаки

Логотип Brother является зарегистрированным товарным знаком Brother Industries, Ltd.

Brother является зарегистрированным товарным знаком компании Brother Industries, Ltd.

Microsoft, Windows, Windows Vista, Windows Server, Outlook и Internet Explorer являются зарегистрированными товарными знаками или товарными знаками корпорации Microsoft в США и/или в других странах.

Apple, Macintosh, Mac OS и Safari являются товарными знаками компании Apple Inc., зарегистрированными в США и в других странах.

Nuance, логотип Nuance, PaperPort и ScanSoft являются товарными знаками или зарегистрированными товарными знаками компании Nuance Communications, Inc. или ее дочерних компаний в США и/или других странах.

AOSS является товарным знаком компании Buffalo Inc.

WPA, WPA2, Wi-Fi Protected Access и Wi-Fi Protected Setup являются знаками компании Wi-Fi Alliance.

Wi-Fi и Wi-Fi Alliance являются зарегистрированными знаками компании Wi-Fi Alliance.

АМD является товарным знаком компании Advanced Micro Devices, Inc.

Linux является зарегистрированным товарным знаком Линуса Торвальдса (Linus Torvalds) в США и в других странах.

Android является товарным знаком компании Google Inc.

ISIS, Captiva и QuickScan являются зарегистрированными товарными знаками или товарными знаками Корпорации ЕМС в США и/или других странах.

Intel является товарным знаком Корпорации Intel в США и/или других странах.

Adobe, Reader и Photoshop являются зарегистрированными товарными знаками или товарными знаками Adobe Systems Incorporated в США и/или других странах.

Все компании, программное обеспечение которых упомянуто в настоящем руководстве, имеют собственные лицензионные соглашения для выпускаемых ими программных продуктов.

Любые коммерческие наименования и торговые наименования компаний, которые можно найти в изделиях компании Brother, а также в сопутствующей документации и любых других материалах являются товарными знаками или зарегистрированными товарными знаками соответствующих компаний.

#### Составление и публикация

Данное руководство составлено и опубликовано под контролем компании Brother Industries, Ltd. и включает в себя последние описания и технические характеристики изделия.

Содержание данного руководства и характеристики данного изделия могут быть изменены без предварительного уведомления.

Компания Brother сохраняет за собой право на внесение изменений в содержащиеся в данном руководстве характеристики и материалы без предварительного уведомления и не несет ответственности за ущерб (в том числе косвенный), понесенный в связи с использованием представленных материалов, включая опечатки и прочие ошибки, в том числе ошибки, связанные с публикацией.

#### Авторское право и лицензия

©2013 Brother Industries, Ltd. Все права защищены.

В данном изделии использовано программное обеспечение следующих производителей:

©PACIFIC SOFTWORKS, INC., 1983-1998.

©Devicescape Software, Inc., 2008.

В данном изделии используется программное обеспечение "KASAGO TCP/IP", разработанное корпорацией ZUKEN ELMIC, Inc.

# Замечания о лицензировании программ с открытым исходным кодом

В комплект поставки данного изделия входит программное обеспечение с открытым исходным кодом. Чтобы просмотреть замечания о лицензировании программ с открытым исходным кодом, перейдите в раздел загрузки руководств на странице вашей модели устройства на веб-сайте Brother Solutions Center по адресу http://solutions.brother.com/.

# Служба поддержки клиентов Brother

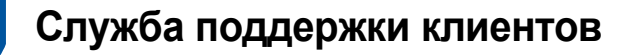

Для получения информации о местном офисе компании Brother посетите веб-сайт http://www.brother.com/.

## Расположение сервис-центров

Для получения адресов сервис-центров в Европе обратитесь в местный офис компании Brother. Адреса и телефоны европейских офисов можно найти на веб-сайте <u>http://www.brother.com/</u>, выбрав соответствующую страну.

# Незаконное использование сканера

Воспроизведение определенных элементов или документов с намерением совершить мошенничество является правонарушением. Ниже приведен неполный список документов, воспроизведение которых может быть незаконным. Рекомендуем обратиться к вашему адвокату и/или в соответствующие государственные органы, если у вас возникнут сомнения в отношении определенного текста или документа:

- Банкноты
- Облигации и другие долговые обязательства
- Депозитные сертификаты
- Служебные документы вооруженных сил и документы по призыву
- Паспорта
- Почтовые марки (гашеные и негашеные)
- Иммиграционные документы
- Документы на получение пособий
- Чеки и векселя государственных учреждений
- Идентификационные жетоны и знаки различия

Не разрешается копировать произведения, защищенные законом об авторских правах, за исключением "добросовестного поведения", согласно которому разрешается копировать отдельные части произведения, защищенного законом об авторских правах. Копирование в нескольких экземплярах является свидетельством ненадлежащего использования. Произведения искусства приравниваются к произведениям, защищенным законом об авторских правах.

### Замечание о точном воспроизведении сканированных документов

После выполнения сканирования документа убедитесь, что точность и качество сканированного документа соответствуют вашим нуждам; для этого проверьте размер сканированного документа, полноту сканированных данных, адекватность сканирования изображений, воспроизведения цветов и т. п.

Всегда проверяйте сканированный документ перед уничтожением оригинала.

Поскольку сканированный документ может оказаться поврежденным или содержать не все данные, внимательно изучите все инструкции и помните следующее.

При определенном состоянии документа он может во время сканирования утоньшиться, деформироваться, загрязниться или потрескаться. В таком случае часть документа или весь документ может быть утрачен.

Убедитесь, что на документе нет складок, сгибов или разрывов.

В случае загрязнения внутренней части устройства документ во время сканирования может утоньшиться, деформироваться, загрязниться или потрескаться. В таком случае часть документа или весь документ может быть утрачен.

Тщательно и регулярно очищайте внутреннюю часть устройства.

- При некоторых настройках сканирования (формат документа, разрешение сканирования, настройки цвета, настройки одностороннего или двустороннего сканирования, автоматическая коррекция перекоса, пропуск пустых страниц и т.д.) возможен следующий результат сканирования.
  - Текст может быть нечитаемым или нечетким, если выбрано слишком низкое разрешение сканирования изображений.
  - Цветной документ может быть сканирован в виде черно-белого документа.
  - Может быть сканирована только одна сторона двустороннего документа.
  - При сканировании может быть пропущена часть документа, или сканированный документ может оказаться слишком маленьким.
  - Документ можно сканировать только до определенного момента, после которого данные будут потеряны.
  - Может оказаться, что пустые страницы не удалены или ошибочно удалены нужные страницы.
  - По краям сканированного документа могут быть добавлены поля.

Инструкции по настройке параметров сканирования см. в руководстве пользователя.

При определенном состоянии документа (например, когда на нем есть складки, сгибы или разрывы) и расходных материалов возможна одновременная подача нескольких листов документа, в результате чего некоторые страницы будут пропущены в сканированном документе.

Убедитесь, что на документе нет складок, сгибов или разрывов.

Периодически заменяйте все расходные материалы.

При сканировании документов, не соответствующих рекомендациям, или при определенном состоянии документа (например, когда на нем есть складки, сгибы или разрывы), расходных материалов или механизмов подачи бумаги внутри устройства возможно замятие документов в устройстве во время сканирования. В таком случае часть документа или весь документ может быть утрачен. (В результате замятия бумаги возможна утрата документов.)

Сведения о допустимых документах см. в разделе руководства пользователя "Допустимые документы для сканирования".

При сканировании документов, в которых имеются пометки флуоресцентным маркером, отмеченные места могут неправильно показываться на сканированном документе или цвет маркера может быть воспроизведен неправильно (в зависимости от цвета и плотности чернил маркера).

Можно получить более приемлемый результат, если увеличить разрешение сканирования. Сведения о настройках разрешения см. в руководстве пользователя.

# Характеристики

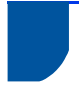

# Общие

## ПРИМЕЧАНИЕ

В этой главе приведена сводка характеристик устройства. Для выяснения дополнительных характеристик посетите веб-сайт <u>http://www.brother.com/</u>.

| Объем памяти                                                | Стандартно                | (ADS-1100W)<br>128 МБ<br>(ADS-1600W)<br>256 МБ                             |  |  |
|-------------------------------------------------------------|---------------------------|----------------------------------------------------------------------------|--|--|
| Источник питания (адаптер переменн                          | юго тока)                 | Переменный ток: 100 - 240 В, 50/60 Гц<br>Постоянный ток: 24 В, 1 А         |  |  |
| ЖКД (жидкокристаллический дисплен<br>(только для ADS-1600W) | й)                        | Сенсорный цветной ЖКД, 2,7 дюйма (67,5 мм), по технологии TFT <sup>1</sup> |  |  |
| Потребляемая мощность <sup>2</sup>                          | Сканирование <sup>3</sup> | Прибл. 14 Вт                                                               |  |  |
|                                                             | Режим готовности          | Прибл. 4,0 Вт                                                              |  |  |
|                                                             | Спящий режим              | Прибл. 1,5 Вт                                                              |  |  |
|                                                             | Питание выключено         | Прибл. 0,25 Вт                                                             |  |  |
| Размеры                                                     |                           | 84 мм                                                                      |  |  |

103 мм

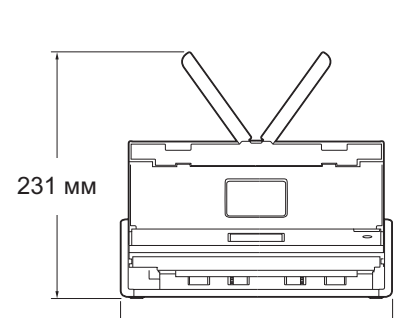

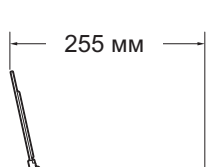

285 мм

| Масса                         |                |              | (ADS-1100W)                                                               |  |  |  |
|-------------------------------|----------------|--------------|---------------------------------------------------------------------------|--|--|--|
|                               |                |              | Прибл. 1,5 кг                                                             |  |  |  |
|                               |                |              | (ADS-1600W)                                                               |  |  |  |
|                               |                |              | Прибл. 1,6 кг                                                             |  |  |  |
| Температура                   |                | Эксплуатация | 5 – 35 °C (41 – 95 °F)                                                    |  |  |  |
| Влажность Эксплуат            |                |              | 20 – 80 %                                                                 |  |  |  |
| АПД (автоподатчик документов) |                |              | До 20 страниц (бумага: 80 г/м <sup>2</sup> формата А4 или меньше<br>2 мм) |  |  |  |
| Размер Многостранич           |                | Ширина       | От 51 до 215,9 мм                                                         |  |  |  |
| документа                     |                | Длина        | От 70 до 297 мм                                                           |  |  |  |
|                               | Одностраничный | Ширина       | От 51 до 215,9 мм                                                         |  |  |  |
|                               |                | Длина        | От 297 до 863 мм                                                          |  |  |  |

<sup>1</sup> Измерено по диагонали.

<sup>2</sup> Измерено, когда устройство было подключено к компьютеру.

<sup>3</sup> При двустороннем (дуплексном) сканировании.

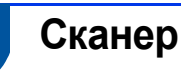

| Цветной/черный                       |                      | Да/Да                                                                                                    |  |  |
|--------------------------------------|----------------------|----------------------------------------------------------------------------------------------------|--|--|
| Совместимость с                      | Windows <sup>®</sup> | Windows <sup>®</sup> XP <sup>1</sup> /Windows Vista <sup>®</sup> /Windows <sup>®</sup> 7/Windows <sup>®</sup> 8 |  |  |
| TWAIN                                | Macintosh            | Mac OS X v10.6.8, 10.7.x, 10.8.x <sup>2</sup>                                                                   |  |  |
| Совместимость с<br>WIA               | Windows <sup>®</sup> | Windows <sup>®</sup> XP <sup>1</sup> /Windows Vista <sup>®</sup> /Windows <sup>®</sup> 7/Windows <sup>®</sup> 8 |  |  |
| Совместимость с<br>ІСА               | Macintosh            | Mac OS X v10.6.8, 10.7.x, 10.8.x <sup>2</sup>                                                                   |  |  |
| Совместимость с<br>ISIS <sup>®</sup> | Windows <sup>®</sup> | Windows <sup>®</sup> XP <sup>1</sup> /Windows Vista <sup>®</sup> /Windows <sup>®</sup> 7/Windows <sup>®</sup> 8 |  |  |
| Глубина цвета Вход                   |                      | 30-битовая обработка цвета                                                                                      |  |  |
|                                      | Выход                | 24-битовая обработка цвета                                                                                      |  |  |
| Разрешение                           | Интерполированное    | До 1200 × 1200 т/д                                                                                              |  |  |
|                                      | Оптическое           | До 600 × 600 т/д                                                                                                |  |  |
| Ширина сканирования                  |                      | 212 мм                                                                                                    |  |  |
| Шкала серого                         |                      | 256 уровней                                                                                                    |  |  |
| Макс. скорость                       |                      | Для выяснения подробных характеристик посетите веб-сайт http://www.brother.com/.                                |  |  |

<sup>1</sup> Windows<sup>®</sup> XP в настоящем руководстве пользователя включает Windows<sup>®</sup> XP Home Edition и Windows<sup>®</sup> XP Professional.

<sup>2</sup> Для получения последних обновлений драйверов для используемой операционной системы Mac OS X посетите веб-сайт <u>http://solutions.brother.com/</u>.

# Функция прямого сканирования (сканирование в USB)

| Совместимые<br>носители | Флэш-накопитель USB <sup>1</sup> |
|-------------------------|----------------------------------|
| Интерфейс               | USB 1.1 Full Speed               |

<sup>1</sup> Стандарт USB Mass Storage до 64 ГБ Поддержка формата: FAT12/FAT16/FAT32/exFAT

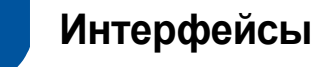

| USB               | Hi-Speed USB 2.0 <sup>12</sup>                                           |
|-------------------|--------------------------------------------------------------------------|
| Беспроводная сеть | IEEE 802.11b/g/n (режим инфраструктуры/режим прямого подключения Ad-hoc) |

<sup>1</sup> Устройство оборудовано интерфейсом Hi-Speed USB 2.0. Устройство также можно подключать к компьютеру, оборудованному интерфейсом USB 1.1.

<sup>2</sup> USB-порты сторонних производителей не поддерживаются.

# Сеть

#### ПРИМЕЧАНИЕ

Более подробную информацию о сетевых характеристиках см. в "Руководстве пользователя по работе в сети".

| Беспроводная сеть                 | Устройство можно подключать к сети для сканирования по сети и удаленной настройки.<br>Кроме того, с устройством поставляется программное обеспечение для управления сетью<br>Brother BRAdmin Light <sup>1</sup> . |    |  |  |  |
|-----------------------------------|----------------------------------------------------------------------------------------------------|----|--|--|--|
| Безопасность<br>беспроводной сети | SSID (32 символа), WEP 64/128 бит, WPA-PSK (TKIP/AES), WPA2-PSK (AES)                                                                                                    |    |  |  |  |
| Утилита поддержки                 | AOSS™                                                                                                    | Да |  |  |  |
| настройки                         | WPS                                                                                                    | Да |  |  |  |

<sup>1</sup> Чтобы воспользоваться расширенными возможностями управления сканером, загрузите последнюю версию утилиты Brother BRAdmin Professional с веб-сайта http://solutions.brother.com/.

# Требования к компьютеру

| под                                                                   | ПОДДЕРЖИВАЕМЫЕ ОПЕРАЦИОННЫЕ СИСТЕМЫ И ФУНКЦИИ ПРОГРАММНОГО ОБЕСПЕЧЕНИЯ                                                                                                    |                                            |                                            |                                                                                                    |                                              |                                              |                                            |                   |  |
|-----------------------------------------------------------------------|----------------------------------------------------------------------------------------------------|--------------------------------------------|--------------------------------------------|----------------------------------------------------------------------------------------------------|----------------------------------------------|----------------------------------------------|--------------------------------------------|-------------------|--|
| Компьютерная<br>платформа и версия                                    |                                                                                                    | Поддерживаемые<br>функции<br>компьютерного | Интерфейс                                  | Минимальная<br>частота                                                                                                    | Минимальный                                  | Рекомендуемый                                | Место на жестком<br>диске для<br>установки |                   |  |
| операцио                                                              | нной системы                                                                                                    | программного<br>обеспечения                | компьютера                                 | процессора                                                                                                    | OOBEM 035                                    | OO BEM COS                                   | Для<br>драйверов                           | Для<br>приложений |  |
| Операцио<br>нная<br>система<br>Windows <sup>®</sup>                   | Windows <sup>®</sup> XP<br>Home (SP2<br>или более<br>поздняя<br>версия) <sup>2</sup><br>Windows <sup>®</sup> XP<br>Professional<br>(SP2 или<br>более поздняя<br>версия) <sup>2</sup><br>Windows<br>Vista <sup>® 2</sup> | Сканирование                               | USB<br>Беспроводная<br>сеть<br>802.11b/g/n | Intel <sup>®</sup> Pentium <sup>®</sup> II<br>или аналогичный<br>Процессор Intel <sup>®</sup><br>Pentium <sup>®</sup> 4 или | 128 МБ<br>512 МБ                             | 256 МБ<br>1 ГБ                               | 150 МБ<br>500 МБ                           | 1,0 ГБ            |  |
|                                                                       | Windows <sup>®</sup> 7 <sup>2</sup><br>Windows <sup>®</sup> 8 <sup>2</sup>                                                                                                    |                                            |                                            | аналогичный,<br>с поддержкой<br>64-разрядной<br>архитектуры<br>(Intel <sup>®</sup> 64 или<br>AMD64)                         | 1 ГБ<br>(32 разряда)<br>2 ГБ<br>(64 разряда) | 1 ГБ<br>(32 разряда)<br>2 ГБ<br>(64 разряда) | 650 MБ                                     |                   |  |
| Операционная<br>система                                               | Mac OS X<br>v10.6.8                                                                                                    |                                            | USB <sup>1</sup>                           | Процессор Intel <sup>®</sup>                                                                                                | 1 ГБ                                         | 2 ГБ                                         | 80 ME                                      |                   |  |
| Macintosh                                                             | OS X v10.7.x<br>OS X v10.8.x                                                                                                    |                                            | Беспроводная<br>сеть<br>802.11b/g/n        |                                                                                                    | 2 ГБ                                         |                                              |                                            |                   |  |
| Условия:                                                              |                                                                                                    |                                            |                                            |                                                                                                    |                                              |                                              |                                            |                   |  |
| <sup>1</sup> USB-порты сторонних производителей не<br>поддерживаются. |                                                                                                    |                                            | Для получения по<br>сайт                   | следних ве                                                                                                    | рсий драйв                                   | еров посет                                   | ите веб-                                   |                   |  |

<sup>2</sup> Приложение Nuance<sup>™</sup> PaperPort<sup>™</sup> 12SE поддерживает Windows<sup>®</sup> XP Home (SP3 или более поздняя версия), XP Professional (SP3 или более поздняя версия), Windows Vista<sup>®</sup> (SP2 или более поздняя версия), Windows<sup>®</sup> 7 и Windows<sup>®</sup> 8.

http://solutions.brother.com/

Все товарные знаки, наименования торговых марок и изделий являются собственностью соответствующих компаний.

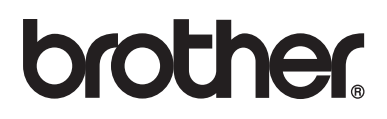

Посетите наш веб-сайт в Интернете http://www.brother.com/

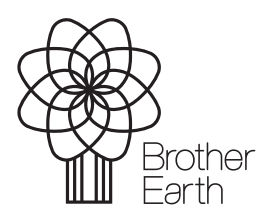

www.brotherearth.com